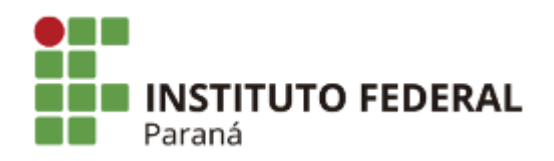

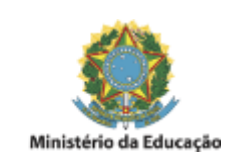

# PORTARIA NORMATIVA - PROAD Nº 06, DE 24/06 / 2019

**O PRÓ-REITOR DE ADMINISTRAÇÃO DO INSTITUTO FEDERAL DO PARANÁ**, no uso das atribuições que lhe foram conferidas pela Portaria nº 1638, de 21 de dezembro de 2017, publicada no Diário Oficial da União no dia 02 de janeiro de 2018, seção 2, página 26, pela Resolução/CONSUP/IFPR nº 03, de 27 de março de 2019 e o constante dos autos do processo nº 23411.005483/2018-30,

### **RETIFICA:**

 A numeração da PORTARIA NORMATIVA - 1 / 2019, SEI nº 0337619 para PORTARIA NORMATIVA - PROAD nº 06, de 24/06/2019 mantendo-se a mesma redação e vigência.

# Redação publicada em 24/06/2019:

### **RESOLVE:**

Art. 1º Instituir o "Manual do Inventário Institucional" no âmbito das unidades do Instituto Federal do Paraná.

Art. 2º Os casos omissos serão dirimidos pela Pró-reitoria de Administração por meio da Diretoria de Materiais, Serviços e Patrimônio e Diretoria de Contabilidade e Finanças.

Art. 3º Esta portaria entra em vigor na data de sua publicação.

# MANUAL DO INVENTÁRIO INSTITUCIONAL

# 1. DO INVENTÁRIO

# 1.1. Introdução

O Inventário Patrimonial (Art. 21, inciso II da Portaria Normativa PROAD nº 03/2018) é um procedimento administrativo e contábil obrigatório, previsto no art. 96 (combinado com os arts 85 e 95) da Lei nº 4.320, de 17 de março de 1964 e Instrução Normativa nº 205/88 da Secretaria de Administração Pública da Presidência da República, e deve ser realizado **ao menos uma vez ao ano** em todos os entes da Administração Pública Federal.

1.2. Objetivos

O procedimento de inventário tem as seguintes finalidades (Art. 21, Incisos I a VI da Portaria Normativa PROAD nº 03/2018):

- Possibilitar a verificação da existência e localização de bens, possibilitando a atualização dos Termos de Responsabilidade e das Listas de Usuários Efetivos, aperfeiçoando a gestão patrimonial;
- 2. Permitir a correta contabilização de bens permanentes, facilitando a confrontação com os registros SIAFI (Sistema Integrado de Administração Financeira) e adequando a valoração do patrimônio institucional;
- 3. Confirmar as responsabilidades pela guarda dos bens patrimoniais;
- 4. Fornecer subsídio para o setor competente planejar, avaliar e gerenciar os materiais permanentes com eficiência e eficácia, atualizando os bancos de dados institucionais e contabilizando o patrimônio consolidado do IFPR;
- 5. Disponibilizar informações aos órgãos fiscalizadores;
- 6. Compor a tomada de contas consolidada do IFPR, ao encerramento do exercício.

**1.3**. Das etapas básicas do Inventário (Art. 26, Incisos I a VI da Portaria Normativa PROAD nº 03/2018)

As etapas básicas do procedimento do inventário serão:

- Emissão de portaria interna de Inventário Patrimonial Anual, designando as Comissões Inventariantes Especiais. A Comissão Inventariante Especial da Reitoria será designada por portaria do Pró-reitor de Administração (Art. 1º, inciso I da Resolução nº 03/2019) e a Comissão Inventariante Especial de cada campus será designada por portaria do Diretor Geral da unidade (Art. 4º, Inciso I da Resolução nº 03/2019);
- 2. Reunião inicial para fornecer orientações às Comissões Inventariantes e disponibilização de toda a documentação, materiais e instruções necessárias ao desenvolvimento dos trabalhos das unidades, para atuação no Inventário;
- 3. Aviso, pela Comissão Inventariante Especial, à unidade inventariada para que todos os servidores tenham conhecimento da contagem física dos bens, e adequem suas rotinas para facilitar e agilizar os procedimentos do Inventário;
- 4. Levantamento dos bens móveis;
- 5. Verificações, atualizações, correções, adequações e retificações dos Termos de Responsabilidade, Lista de Usuários Efetivos e demais documentos, caso necessário;
- 6. Repasse do Levantamento de Bens, Termos de Responsabilidade, Lista de Usuários Efetivos e outros balanços ao setor de patrimônio da unidade.

# 1.3.1 Cronograma Geral do Inventário

O período para a realização do Processo de Inventário Institucional se dará a partir de 01º de julho de cada exercício, devendo ser concluído ao término da primeira quinzena do mês de novembro.

O cronograma para o desenvolvimento dos procedimentos do inventário anual será publicado em PORTARIA pela PROAD, até 31/05 de cada exercício.

#### 1.3.2. Reunião Preparatória

A PROAD, por meio de suas diretorias, Diretoria de Materiais, Serviços e Patrimônio (DMASP) e a Diretoria de Contabilidade e Finanças (DCF), convocará a Reunião Preparatória com agenda prévia, a ser realizada por meio de vídeo conferência, para as tratativas referentes às etapas básicas do início do inventário (item 1.3), o cronograma (item 1.3.1), bem como os demais procedimentos de inventário que se fizerem necessários.

A participação na Reunião Preparatória é **compulsória** para os ocupantes dos cargos de Direção de Planejamento e Administração (DPA), Coordenadoria Contábil, Financeira e Orçamentária (CCFO) e Seção Contábil e de Patrimônio (SCP) de todas as Unidades e, ainda, o Contador responsável da unidade inventariada.

# **1.3.3.** Contagem Física

As comissões Inventariantes Especiais, designadas pelos Diretores Gerais, cuja composição de membros deverá considerar o quantitativo de bens da unidade (§ 1º do art. 23 da Portaria Normativa PROAD nº 03/2018), deverão providenciar a contagem física podendo utilizar o formulário que será disponibilizado pela CCAP, contendo as informações abaixo, ou documentos e rotinas que melhor se adequarem a unidade:

- 1. **Descrição do Bem:** a descrição deverá ser sucinta, se utilizando das nomenclaturas dos bens contidas na tabela de apoio;
- 2. **Localização do bem:** informar a localidade física em que o bem está sendo utilizado (ex. DMASP/PROAD, Direção de Ensino, DIPLAD, DII/PROPLAN etc.);
- 3. **Cor:** discriminar a(s) cor (es) predominante(s) do bem (ex. branco, preto e verde musgo, etc.);
- 4. **Material:** apontar o(s) material (is) predominante(s) do bem (ex. madeira, borracha e aço, etc.);
- 5. **Marca:** quando possível, indicar a marca ou fabricante do bem (ex. Sony, Bosch, etc.);
- 6. Estado de Conservação: optar entre bom, ocioso ou inservível. O bem será considerado bom quando estiver em plenas condições de uso e estiver sendo utilizado; ocioso quando, embora em perfeitas condições de uso, não estiver sendo aproveitado; ou inservível quando o bem estiver obsoleto, não apresentar condições de utilização ou quando sua manutenção for demasiadamente onerosa ou seu rendimento precário;
- 7. **Campos para assinaturas:** os agentes envolvidos na contagem física deverão assinar o formulário.

Ressaltamos que todo documento gerado com a ação da contagem física deverá conter as assinaturas da Comissão Inventariante, do Agente de Controle Patrimonial no âmbito dos Campi e do Agente de Patrimônio e Almoxarifado no âmbito da Reitoria. A qualquer tempo, a CCAP poderá solicitar às Comissões Inventariantes Especiais o envio dos arquivos das guias preenchidas, para comparações com o quantitativo levantado com os dados registrados no SIPAC - Módulo Patrimônio.

### 1.3.4. Procedimentos pós contagem física

Os seguintes procedimentos deverão ser adotados após a contagem física:

- 1. Os saldos da contagem física deverão ser confrontados com o SIPAC, devendo ser registrados nas localidades previamente cadastradas os **bens tombados e não localizados e os bens não tombados até o presente momento (Anexos II e III)**;
- Os bens localizados fisicamente e devidamente tombados no SIPAC serão assim confrontados (conciliados) com os saldos do SIAFI e, caso se apresentem divergências, a unidade deverá verificar a razão da mesma, atentando se tal situação foi ocasionada por movimentação de bens entre unidades sem a devida regularização;
- 3. Os bens localizados fisicamente e não tombados no SIPAC serão objeto de confrontação pela Comissão Inventariante Especial com os dados similares cadastrados no SIPAC, para referência de valor. Os mesmos deverão ter seus registros providenciados junto ao sistema e, caso a unidade tenha conhecimento prévio de que tais bens são oriundos de doação, serão objeto de tombamento específico de acordo com as orientações da Portaria Normativa PROAD nº 03/2018, bem como registro contábil pela CCFO do campus (no caso das unidades executoras) e CCONT no caso da reitoria e os *campi* não executores vinculados;
- Havendo a impossibilidade de registrar os bens não tombados até o término do processo de inventário, os mesmos deverão permanecer cadastrados na localidade específica (item 1) no SIPAC para que haja controle sistêmico on-line;
- 5. Após o levantamento dos bens tombados e não localizados, os mesmos deverão ser registrados em localidade específica no SIPAC para que haja controle sistêmico on-line;
- 6. Após o registro dos bens tombados e não localizados na localidade específica para este fim (item 5), a Comissão Especial Inventariante encaminhará (via memorando), para análise da autoridade superior, a relação dos bens que não foram localizados em nenhuma das unidades administrativas. Após o término do processo de inventário e, esgotadas as tentativas de localização do bem, caberá à autoridade superior a adoção de providências cabíveis quanto à apuração de responsabilidades.

# 2. DAS ATRIBUIÇÕES

**2.1**. Dos servidores em Geral

Todos os servidores do Instituto Federal do Paraná estão convocados pelo Magnífico Reitor a auxiliar no procedimento de inventário durante a fase de contagem física institucional.

Cabe aos servidores, auxiliar as Comissões Inventariantes Especiais a obter as informações descritas no item 1.3.3 com relação aos bens de sua Seção, Coordenadoria ou Direção, ou ainda dos locais indicados pelas Comissões Inventariantes Especiais ou pela Direção Geral da Unidade.

#### 2.2 Das Atribuições das Comissões Inventariantes Especiais

Cabe às Comissões Inventariantes Especiais:

- 1. Coordenar e controlar as tarefas relativas ao levantamento do quantitativo físico dos bens móveis permanentes alocados na sua unidade;
- Repassar às chefias das subunidades, os procedimentos e orientações, distribuir relatório de bens e demais formulários relativos ao levantamento, bem como controlar o retorno de toda documentação pertinente completa e correta, por detentor de carga patrimonial setorial, quando da finalização dos inventários, no âmbito da Reitoria para a CCAP e nos Campi para o setor de patrimônio;
- 3. Solicitar livre acesso a qualquer local para efetuar levantamento e vistoria de bens;
- 4. Emitir relatório final acerca das observações constatadas durante o processo de inventário, relatando os procedimentos realizados, a situação geral do patrimônio da unidade e as sugestões, se for o caso para corrigir irregularidades encontradas.

**2.3** Em consonância às diretrizes deste manual caberá ainda à Comissão Inventariante Especial:

- 1. Orientar os servidores da Unidade com relação as suas atribuições e as consequências de sua não participação no procedimento institucional;
- 2. Gerar em PDF os relatórios de Inventário, do levantamento patrimonial das localidades específicas dos BENS TOMBADOS E NÃO LOCALIZADOS, dos BENS NÃO TOMBADOS e anexar ao processo eletrônico SEI;
- 3. Imprimir os QR-Codes e etiquetar os bens tombados;
- 4. Emitir e arquivar os termos de responsabilidade dos bens tombados durante o processo de inventário;
- 5. Tomar as providências para o devido registro do bem em sistema patrimonial;
- 6. Realizar, através do monitoramento do processo eletrônico SEI, o controle de qualidade dos dados apresentados nas fases de contagem física;
- 7. Solicitar aos serviços de contabilidade o reconhecimento contábil decorrentes de entradas e/ou baixas de bens.
  - 2.4. Das Atribuições dos Diretores Gerais das Unidades:
- Designar a Comissão Inventariante Especial, nos termos da Portaria Normativa PROAD nº 03/2018 e Resolução nº 03/2019, que deverá ser composta por quantidade de servidores compatível com a quantidade de bens permanentes existentes na Unidade e por um presidente;
- 2. Adotar as medidas necessárias visando a assegurar o livre desenvolvimento das atividades administrativas previstas nesse documento;
- 3. Tomar as providências para efetivação dos ajustes solicitados pela Comissão Inventariante Especial.

#### 3. DISPOSIÇÕES FINAIS

Todo procedimento administrativo do Inventário de cada unidade deverá ser realizado no âmbito do SEI.

A Comissão Especial Inventariante deverá instruir processo administrativo eletrônico SEI próprio, em consonância com a Lei 9.784/1999, com as respectivas juntadas de documentos, relatórios diversos, apontamentos, bem como relatório final acerca das observações constatadas durante o processo de inventário (item 2.2).

Ao término dos procedimentos de inventário, o processo administrativo eletrônico SEI será tramitado para o Diretor Geral, no caso dos Campi, e para o Gabinete da Pró-reitoria de Administração no caso da Reitoria, aguardando-se ratificação dos gestores máximos das respectivas unidades e, assim, no caso das unidades não executoras vinculadas à Reitoria, subsequente encaminhamento à CCAP.

O processo administrativo eletrônico SEI do inventário será composto, no mínimo, com os documentos elencados no ANEXO I e, após ser finalizado nas Unidades Gestoras Executoras, deverá permanecer arquivado na própria unidade à disposição dos órgãos de controle (Interno e Externo) e da CCAP, a qual esta última poderá requisitá-lo à qualquer tempo para eventuais diligências.

A Pró-Reitoria de Administração é responsável por coordenar e auxiliar o procedimento de maneira geral, trabalhando em conjunto com as Unidades para a regularização da situação patrimonial de todo o Instituto Federal do Paraná.

Dessa forma, todos os empecilhos ou impedimentos devem ser reportados a Pró-Reitoria de Administração para que tome ou solicite as providências necessárias visando ao pleno desenvolvimento do procedimento estabelecido.

#### ANEXO I

#### **ROL DE DOCUMENTOS DO PROCESSO DE INVENTÁRIO:**

- 1. Portaria de instauração do Processo de Inventário (emitida pela Pró-reitoria de Administração);
- 2. Portaria de designação da Comissão Inventariante Especial;
- 3. Formulário da contagem física realizada na unidade;
- 4. Relatório da localidade dos bens tombados e não localizados;
- 5. Relatório dos bens inventariados e não tombados;
- 6. Relatório do RMB x SIAFI com apontamentos;
- 7. Relatório circunstanciado das atividades da comissão, com parecer conclusivo;
- 8. Despacho da comissão inventariante para a autoridade máxima da unidade administrativa;
- 9. Despacho da autoridade máxima da unidade, ratificando os resultados.
- 10. Relatório do RMB x SIAFI com apontamentos;

#### ANEXO II

# MANUAL PARA CADASTRO DE LEVANTAMENTO PATRIMONIAL – BENS TOMBADOS E NÃO LOCALIZADOS (BTNL)

Esta funcionalidade do SIPAC permite cadastrar o levantamento patrimonial de uma unidade/localidade. Este procedimento será utilizado para verificar se todos os bens que se encontram fisicamente na unidade/localidade também se encontram registrados na unidade do sistema. Havendo a constatação que o quantitativo registrado não confere com o quantitativo físico, os tombos que não estiverem localizados fisicamente deverão ser registrados na localidade cadastrada para a função do levantamento patrimonial.

O uso dessa ferramenta permitirá o levantamento do acervo patrimonial de forma segura, além da garantia das informações estarem de acordo com os dados dos bens. Eliminará a utilização das planilhas eletrônicas em formato xlsx. e do excessivo trabalho de formatação e inserção dos dados. A experiência mostra que o preenchimento das planilhas nem sempre ocorre de forma satisfatória e no tempo estipulado pela gestão, para a coleta de dados.

A utilização dessa ferramenta também estará de acordo com as recomendações da Controladoria Geral da União em eliminar controles paralelos, tanto do levantamento dos bens tombados e localizados fisicamente na unidade, quanto dos bens tombados e não localizados.

Com isso a Coordenação de Almoxarifado e Patrimônio, juntamente com a Gestão, passará a ter em tempo real e on-line todas as informações pertinentes a área patrimonial no âmbito do IFPR.

As informações também poderão ser acessadas pelos Agentes de Controle Patrimonial no âmbito do IFPR, possibilitando a localização de bens que estejam fisicamente em uma unidade e registrado no SIPAC em outra.

Para a realização do cadastro do levantamento patrimonial o responsável pela área primeiramente deverá acessar o módulo Patrimônio no SIPAC:

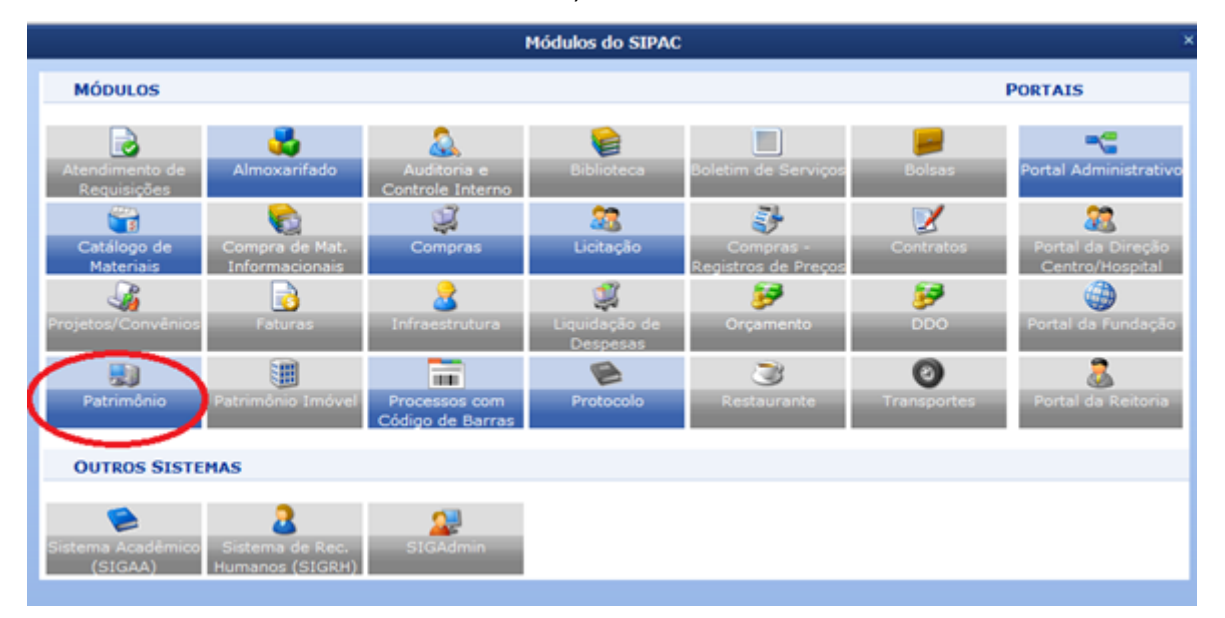

1° Acessar o SIPAC no Módulo Patrimônio;

2º Acessar a funcionalidade Cadastros > Localidade > Cadastrar. O sistema apresentará a tela abaixo com os campos a serem preenchidos:

| PR - SIPAC - Sistema Integrado            | de Patrimônio, Administração     | e Contratos             | Tem              | o de Sessio: 01:30    | ···· MUDAR DE SIST | EMA 🔹 S/      |
|-------------------------------------------|----------------------------------|-------------------------|------------------|-----------------------|--------------------|---------------|
| NGELO AUGUSTO PIASSETTA                   |                                  | Orçamento: 2017         | 🭘 Módulos        | 🍪 Caixa Postal        | 📲 Portal Admin.    | 🕺 Alterar ser |
| COORDENADORIA DE ALMOXARIFADO E PATR      | dMÔNI (11.07.03.10.08.01)        |                         | 🤮 Ajuda          |                       |                    |               |
| PATRIMÔNIO > CADASTRAR LOCALIDADE         | DE BEM                           |                         |                  |                       |                    |               |
| Esta operação permite o cadastro/alteraçã | io de uma localidade, vinculando | o-a a uma unidade e a   | o servidor com d | ata inicial de respor | sabilidade.        |               |
|                                           | INFORM                           | NAÇÕES DA LOCALIO       | ADE              |                       |                    |               |
| Código: 🚖                                 |                                  |                         |                  |                       |                    |               |
| Nome: *                                   |                                  |                         |                  |                       |                    |               |
| Unidade Responsável: *                    |                                  |                         |                  |                       |                    |               |
| Observações:                              |                                  |                         |                  | 10                    |                    |               |
| RESPONSÁVEL DA LOCALIDADE                 |                                  |                         |                  |                       |                    |               |
| Respon                                    | sável: *                         |                         |                  |                       |                    |               |
| Início da Vigi                            | incia : *                        |                         |                  |                       |                    |               |
| Término da V                              | figência: 📃                      |                         |                  |                       |                    |               |
|                                           | C                                | adastrar Cancelar       |                  |                       |                    |               |
|                                           |                                  |                         |                  |                       |                    |               |
|                                           | * Campos de pree                 | inchimento obrigatório. |                  |                       |                    |               |

OBS: Será permitido cadastrar apena uma localidade para BENS TOMBADOS E NÃO LOCALIZADOS.

3º Preenchimento padrão dos dados, sendo o campo do término da vigência com um ano de intervalo, clicar em: Cadastrar.

| IFPR - SIPAC - Sistema Integrado de Patrimônio, Administração e Contratos                                           | Te                  | mpo de Sessão: 01:26    | ···· MUDAR DE SIST      | EMA V SAIR        |
|----------------------------------------------------------------------------------------------------|---------------------|-------------------------|-------------------------|-------------------|
| ANGELO AUGUSTO PIASSETTA Orçamento: 20                                                                              | 17 🥥 Módulos        | 🍪 Caixa Postal          | 📲 Portal Admin.         | 😤 Alterar senha   |
| COORDENADORIA DE ALMOXARIFADO E PATRIMÔNI (11.07.03.10.08.01)                                                       | 😧 Ajuda             |                         |                         |                   |
| PATRIMÓNIO > CADASTRAR LOCALIDADE DE BEM                                                                            |                     |                         |                         |                   |
| Esta operação permite o cadastro/alteração de uma localidade, vinculando-a a uma unidad                             | e e ao servidor com | data inicial de respo   | nsabilidade.            |                   |
| INFORMAÇÕES DA LOC                                                                                                  | ALIDADE             |                         |                         |                   |
| Código: * 11.07.03.10.08.01 - BTNL                                                                                  |                     |                         |                         |                   |
| Nome: * BENS TOMBADOS NÃO LOCALIZADOS                                                                               |                     | ]                       |                         |                   |
| Unidade Responsável: * COORDENADORIA DE ALMOXARIFADO E PATRIMÔNIO (                                                 | PROAD) (11.07.03.   | 1                       |                         |                   |
| Observações: LOCALIDADE PARA REGISTRO DOS BENS TOMBADOS E<br>NÃO LOCALIZADOS NO INVENTÁRIO-2017.                    | REGISTRADOS NO      | SIPAC,                  |                         |                   |
| RESPONSÁVEL DA LOCALIDADE                                                                                           |                     |                         |                         |                   |
| Responsável: * ANGELO AUGUSTO PIASSETTA (204511                                                                     | 5 - Técnico Adminis | trativo)                |                         |                   |
| Inicio da Vigência : \star 24/08/2017 📰                                                                             |                     |                         |                         |                   |
| Término da Vigência: 31/12/2017                                                                                     |                     |                         |                         |                   |
| Cadastrar Cance                                                                                                    | lar                 |                         |                         |                   |
| * Campos de preenchimento obrigato                                                                                  | rio.                |                         |                         |                   |
| Menu Patrimôni                                                                                                    | 0                   |                         |                         |                   |
| SIPAC   DTIC - Diretoria da Tecnologia de Informação e Comunicação - IFPR - Para dúvidas acesse<br>24/08/2017 14:07 | o HelpDesk Institu  | cional   © UFRN   ifpr- | sig-01.ifpr.edu.br.inst | 1 - v4.4.19.s_199 |

4º Clicar na aba: Levantamento Patrimonial.

| IFPR - SIPAC - Sistema Integrado de Patrimônio                                                                                                    | o, Administração e C | ontratos                                    | Tempo                                               | de Sessão: 01:21 | ···· MUDAR DE SIST  | EMA 🔻 SAT       |
|----------------------------------------------------------------------------------------------------|----------------------|---------------------------------------------|-----------------------------------------------------|------------------|---------------------|-----------------|
| ANGELO AUGUSTO PLASSETTA                                                                                                    |                      | Orgamento: 2017                             | 🎯 Módulos                                           | 🍪 Caixa Postal   | -C Portal Admin.    | 👷 Alterar senha |
| COORDENADORIA DE ALMOXARIFADO E PATRIMÓNI (11.0                                                                                                    | 07.03.10.08.01)      |                                             | 🥝 Ajuda                                             |                  |                     |                 |
| MÓDULO DE PATRIMÔNIO                                                                                                    |                      |                                             |                                                     |                  |                     |                 |
| Bens Gerência Levantamento Patrimonial Cons                                                                                                    | ultas Relatórios     | Cadastros                                   |                                                     |                  |                     |                 |
| Levantamento Patrimonial     Cadastrar Levantamento     Listar Levantamentos     Menu Levantamento Patrimonial     Processar Levantamento Patrimonial |                      | Relatórios Dados do I Acervo Pat Bens Não I | Levantamento<br>trimonial Levantad<br>Inventariados | lo               |                     |                 |
|                                                                                                    | Me                   | nu Patrimônio                               |                                                     |                  |                     |                 |
| SIPAC   DTIC - Diretoria da Tecnologia de Informação e C                                                                                              | lomunicação - IFPR - | ra dúvidas acesse                           | o HelpDesk Institu                                  | cional   © UFRN  | homemcoisa.ifpr.edu | .br.srv1inst2 - |

5º Para selecionar a unidade que será adicionada, realizar pesquisa utilizando a lupa e após clicar no ícone verde (seta) para a indicação;

| IFPR - SIPAC - Sistema Integrado de Patrimônio, Administração e Contratos                                                                                            |            | Тетро            | de Sessão: 01:30    | MUDAR DE SIST       | EMA V SAIR      |
|----------------------------------------------------------------------------------------------------|------------|------------------|---------------------|---------------------|-----------------|
| ANGELO AUGUSTO PIASSETTA Orçamento:                                                                                                    | 2017       | 🍯 Módulos        | 🄞 Caixa Postal      | 📲 Portal Admin.     | 🔗 Alterar senha |
| COORDENADORIA DE ALMOXARIFADO E PATRIMÔNI (11.07.03.10.08.01)                                                                                                    |            | 🧿 Ajuda          |                     |                     |                 |
| PATRIMÓNIO > LEVANTAMENTO PATRIMONIAL                                                                                                    |            |                  |                     |                     |                 |
|                                                                                                    |            |                  |                     |                     |                 |
| Através desta operação é possível cadastrar o levantamento patrimonial de uma localio<br>encontram fisicamente na unidade também se encontram na unidade no sistema. | lade. Est  | e procedimento é | i utilizado para ve | rificar se todos os | bens que se     |
| 🔍 :Buscar Unid                                                                                                    | ade        |                  |                     |                     |                 |
| SELECTONE A UNIDADE RESPO                                                                                                    | NSÁVEL     | PELOS BENS       |                     |                     |                 |
| Unidade Responsável: *                                                                                                    | ı o código | o ao lado.       | •                   | •                   |                 |
| Cancelar Conti                                                                                                    | nuar >>    | ]                |                     |                     |                 |
| * Campos de preenchimento obrig                                                                                                    | atório.    |                  |                     |                     |                 |
| Menu Patrim                                                                                                    | ônio       |                  |                     |                     |                 |
|                                                                                                    |            |                  | Loursel             |                     | L               |
| SUAC   DTIC - Diretona da Tecnologia de Informação e Comunicação - IFAR - Dava dividas<br>v4.4.19.s_196 tajou/                                                       | 2017 14:02 | nepDesk Institu  | CIONAL   IS UPRN    | nomemcoisa.itpr.edu | .br.srvlinst2 - |

6 º Após a seleção da unidade (exemplo), clicar em continuar:

SEI/IFPR - 0349003 - Portaria Normativa

| IFPR - SIPAC - Sistema Integrado de Patrimônio, Administração e Contratos                                                                                                  | Temp               | o de Sessão: 01:30   | ··· MUDAR DE SIST       | EMA V SAIR         |
|----------------------------------------------------------------------------------------------------|--------------------|----------------------|-------------------------|--------------------|
| ANGELO AUGUSTO PIASSETTA Orçamento: 2017                                                                                                    | 🥥 Módulos          | 🎲 Caixa Postal       | 📲 Portal Admin.         | 🕺 Alterar senha    |
| COORDENADORIA DE ALMOXARIFADO E PATRIMÔNI (11.07.03.10.08.01)                                                                                                    | 🤮 Ajuda            |                      |                         |                    |
| Patrimônio > Levantamento Patrimonial                                                                                                    |                    |                      |                         |                    |
| Através desta operação é possível cadastrar o levantamento patrimonial de uma localidade. E<br>encontram fisicamente na unidade também se encontram na unidade no sistema. | ste procedimento   | é utilizado para ve  | rificar se todos os     | bens que se        |
| 🔍 :Buscar Unidade                                                                                                    |                    |                      |                         |                    |
| Selecione a Unidade Responsáv                                                                                                    | EL PELOS BENS      |                      |                         |                    |
| Unidade Responsável: * DIRETORIA DE INFRAESTRUTURA (PROAD                                                                                                    | (11.07.03.10.10)   | •                    | <b>\</b>                |                    |
| Cancelar Continuar >                                                                                                    | >                  |                      |                         |                    |
| * Campos de preenchimento obrigatório.                                                                                                    |                    |                      |                         |                    |
| Menu Patrimônio                                                                                                    |                    |                      |                         |                    |
| SIPAC   DTIC - Diretoria da Tecnologia de Informação e Comunicação - IFPR - Para divisións acesse o Ho<br>13/01/2017 15:52                                                 | lpDesk Institucion | al   © UFRN   ifpr-s | ig-01.ifpr.edu.br.repli | ca - v4.4.19.s_196 |

7º O sistema apresentará os dados da localidade, tais como a unidade a que está vinculada e o responsável pela mesma. O campo "Finalidade do Levantamento" é selecionado clicando no pequeno triângulo ao lado direito da caixa de diálogo.

A localidade vinculada à unidade, cadastrada previamente, deverá ser informada conforme exemplo abaixo:

| IFPR - SIPAC - Sistem                                                                    | sa Integrado de Patrimônio, Administração                                                                                                | o e Contratos                                                | Temp                               | o de Sessão: 01:27                        | ···· MUDAR DE SIST                        | TEMA V SAU                   |
|------------------------------------------------------------------------------------------|----------------------------------------------------------------------------------------------------|--------------------------------------------------------------|------------------------------------|-------------------------------------------|-------------------------------------------|------------------------------|
| ANGELO AUGUSTO PLASSETTA                                                                 | e de la companya de la companya de la companya de la companya de la companya de la companya de la companya de l                          | Orçamento: 2017                                              | 🎯 Módulos                          | Caixa Postal                              | C Portal Admin.                           | 🛛 👷 Alterar senha            |
| COORDENADORIA DE ALMOXA                                                                  | ARIFADO E PATRIMÔNI (11.07.03.10.08.01)                                                                                                  |                                                              | Q Apuda                            |                                           |                                           |                              |
| PATRIMÔNIO > LEVANTAME                                                                   | INTO PATRIMONIAL                                                                                                    |                                                              |                                    |                                           |                                           |                              |
| Informe os dados do levant<br>de barras ou por teclado. Pr<br>seja encontrado, o sistema | amento e adicione os bens informando o núm<br>ode-se consultar os bens através de seu núme<br>avisará e poderá colocar o número de tombo | ero de tombamento. O<br>ero de tombamento, co<br>que quiser. | número de tombi<br>mo também a par | amento pode ser in<br>tir dos seus descri | nformado por um le<br>tores globais. Caso | sitor de código<br>o bem não |
|                                                                                          | DADOS GERAIS DO FOR                                                                                                    | HULÁRIO DE LEVANT                                            | AMENTO PATRIM                      | ONTAL                                     |                                           |                              |
| Unidade:                                                                                 | COORDENADORIA DE ALMOXARIFADO E PAT                                                                                                    | RIMÔNIO (PROAD) (1                                           | 1.07.03.10.08.01)                  |                                           |                                           |                              |
| Responsável da Unidade:                                                                  | ANGELO AUGUSTO PIASSETTA (Mat. 20451)                                                                                                    | 15)                                                          |                                    |                                           |                                           |                              |
| inalidade do Levantamento: *                                                             | INVENTÁRIO ANUAL                                                                                                    |                                                              |                                    |                                           |                                           |                              |
| Descrição do Levantamento:                                                               | LEVANTAMENTO DOS BENS DA PROAD.                                                                                                    |                                                              |                                    |                                           |                                           |                              |
|                                                                                          |                                                                                                    |                                                              |                                    |                                           |                                           |                              |
|                                                                                          |                                                                                                    |                                                              |                                    |                                           |                                           |                              |
|                                                                                          | 631/500                                                                                                    |                                                              |                                    |                                           |                                           |                              |
| Observação:                                                                              | CADASTRO DOS BENS TOMBADOS E REGIS                                                                                                    | TRADOS NO SIPAC NĂ                                           | O LOCALIZADOS P                    | ISICAMENTE.                               |                                           |                              |
|                                                                                          |                                                                                                    |                                                              |                                    |                                           |                                           |                              |
|                                                                                          | 676/500                                                                                                    |                                                              |                                    |                                           |                                           |                              |
| INFORME O LOCAL DOS I                                                                    | DENS .                                                                                                    |                                                              |                                    |                                           |                                           |                              |
|                                                                                          |                                                                                                    |                                                              |                                    |                                           |                                           |                              |
| Uni                                                                                      | idade: COORDENADORIA DE ALMOXARIFADO                                                                                                    | D E PATRIMÔNIO (PRO                                          | AD) (11.07.03.10.                  | 08.01)                                    |                                           |                              |
| Localidade Vinculada à Ur                                                                | nidade: 11.07.03.                                                                                                    |                                                              |                                    |                                           |                                           |                              |
|                                                                                          | (11.07.03.10.08.01 - BTNL JBENS TOP<br>(11.07.03.10.08.01 - B )UNIDADE DE                                                                | BENS OCIOSOS - COAR                                          | /PROAD (11070316                   | D (110703100801)                          |                                           |                              |
| Jsar Leitor de código de barra                                                           | a7 (11.07.03.03.02.01 - I )UNIDADE DE I                                                                                                  | INVENTÁRIO ANUAL - C                                         | LSG/DA (11070303                   | 0201)                                     |                                           |                              |
|                                                                                          | (11.07.03.10.08 - I )UNIDADE DE INV                                                                                                    | ENTÁRIO ANUAL - DCAS                                         | 5/PROAD (1107031                   | 008)                                      |                                           |                              |
| · Dem:                                                                                   | (11.07.03.10.08.01-VO )UNIDADE DE                                                                                                    | RECOLHIMENTO DE BEI                                          | NS OCIOSOS - COA                   | P/PROAD (110703)                          | 100801)                                   |                              |
| Bem/Descritori                                                                           |                                                                                                    |                                                              |                                    |                                           |                                           |                              |
| Estado Atual do Bem: EM US                                                               | 90                                                                                                    |                                                              |                                    |                                           |                                           |                              |
|                                                                                          |                                                                                                    |                                                              |                                    |                                           |                                           |                              |
|                                                                                          |                                                                                                    |                                                              |                                    |                                           | -                                         |                              |
|                                                                                          | 1                                                                                                    |                                                              |                                    |                                           |                                           |                              |
|                                                                                          | * Campos de pre                                                                                                    | enchimento obrigatório.                                      |                                    |                                           |                                           |                              |
|                                                                                          |                                                                                                    | Menu Patrimônio                                              |                                    |                                           |                                           |                              |
|                                                                                          |                                                                                                    |                                                              |                                    | I DO LODING TO A                          | the state of the state of the state       |                              |
| SIPAC   DTIC - Diretoria da Teo                                                          | chologia de Informação e Comunicação - IPPR                                                                                              | 24/08/2017 14:24                                             |                                    | Lie ontor Light-                          | sig-01.stpr:/edu.br.ins/                  | 11 - v4.4.19.s_199           |

8º Após a indicação do levantamento patrimonial e da localidade vinculada à unidade, o processo tem prosseguimento com a digitação do número do tombo patrimonial na caixa de diálogo do bem, onde o sistema automaticamente retorna o tipo de equipamento/mobília que está sendo inserido no levantamento:

SEI/IFPR - 0349003 - Portaria Normativa

| ITTER - allered -        | and the second     | a tricegrado de Pacificono, southering aç                                                                          |                          |                        | the second second second second second second second second second second second second second second second s | The property of the second |                   |
|--------------------------|--------------------|----------------------------------------------------------------------------------------------------|--------------------------|------------------------|----------------------------------------------------------------------------------------------------|----------------------------|-------------------|
| ANGELO AUGUSTO PIAS      | ATTER              |                                                                                                    | Orcamento: 2017          | Car Modulos            | Cates Postal                                                                                                   | me Portal Admin.           | 🤨 Alterar senha   |
| COORDENADORIA DE         | ALMOXA             | AJFADO E PATRIMÔNE (11.07.03.10.08.01)                                                                             |                          | G Apuda                |                                                                                                    |                            |                   |
|                          |                    |                                                                                                    |                          |                        |                                                                                                    |                            |                   |
| PATRIMONIO > LEV         | ANTAME             | NTO PATRIMONIAL                                                                                                    |                          |                        |                                                                                                    |                            |                   |
|                          |                    |                                                                                                    |                          |                        |                                                                                                    |                            |                   |
| Informe os dados do      | levents<br>add. Ro | imento e adicione os bens informando o no                                                                          | mero de tombamento. C    | número de tomb         | amento pode ser i                                                                                              | nformado por um lei        | tor de código     |
| seja encontrado, o si    | istema (           | avisará e poderá colocar o número de tomb                                                                          | o que quiser,            | terro tarriberri a par | Cr. 005 5605 06501                                                                                             | tores grooss, caso         | o berri riao      |
|                          |                    |                                                                                                    |                          |                        |                                                                                                    |                            |                   |
|                          |                    | DADOS GERAIS DO FO                                                                                                 | EMULÁRIO DE LEVANT       | AMENTO PATRIN          | ONTAL                                                                                                    |                            |                   |
| Unid                     | lades              | COORDENADORIA DE ALMOXARIFADO E P                                                                                  | ATRIMÔNIO (PROAD) (1     | 1.07.03.10.08.01)      |                                                                                                    |                            |                   |
| Responsável da Unid      | ladei              | ANGELO AUGUSTO PLASSETTA (Mat. 2045                                                                                | 115)                     |                        |                                                                                                    |                            |                   |
| finalidade do Levantam   | entes              | INVENTÁRIO ANUAL *                                                                                                 |                          |                        |                                                                                                    |                            |                   |
| Descrição do Levantam    | entor              | LEVANTAMENTO DOS BENS DA PROAD.                                                                                    |                          |                        |                                                                                                    |                            |                   |
|                          |                    |                                                                                                    |                          |                        |                                                                                                    |                            |                   |
|                          |                    |                                                                                                    |                          |                        |                                                                                                    |                            |                   |
|                          |                    | 031/500                                                                                                    |                          |                        |                                                                                                    |                            |                   |
| Observe                  | eção:              | CADASTRO DOS BENS TOMBADOS E REGI                                                                                  | ISTRADOS NO SIPAC NÃ     | O LOCALIZADOS P        | ISICAMENTE.                                                                                                    |                            |                   |
|                          |                    |                                                                                                    |                          |                        |                                                                                                    |                            |                   |
|                          |                    |                                                                                                    |                          |                        |                                                                                                    |                            |                   |
|                          |                    | 076/500                                                                                                    |                          |                        |                                                                                                    |                            |                   |
| INFORME O LOCAL          |                    | ENS .                                                                                                    |                          |                        |                                                                                                    |                            |                   |
|                          |                    |                                                                                                    |                          |                        |                                                                                                    |                            |                   |
|                          | Uni                | dade: COORDENADORIA DE ALHOXARIFAI                                                                                 | DO E PATRIHÔNIO (PRO     | AD) (11.07.03.10.      | 08.01)                                                                                                    |                            |                   |
| Localidade Vincula       | da à Ur            | idade: (11.07.03.10.08.01 - BTNL )BENS                                                                             | TOMBADOS NÃO LOCAL       | IZADOS - COAP/PE       | LOAD (110703100                                                                                                | 801)                       |                   |
|                          |                    | CONSULTA DOS BENS ENCON                                                                                            | TRADOS FISICAMENTE       | NA LOCALIDADE          | INFORMADA                                                                                                    |                            |                   |
| Jear Leitor de código de | e barras           | 7                                                                                                    | 0 sim @                  | Não                    |                                                                                                    |                            |                   |
|                          | 200900             | 1095.7                                                                                                    |                          |                        |                                                                                                    |                            |                   |
| - Berni                  | 20090              | 00957 2 GAVETEIRO MÓVEL COM 3 GAVETAS                                                                              |                          |                        |                                                                                                    |                            |                   |
| Bem/Descritori           |                    |                                                                                                    |                          |                        |                                                                                                    |                            |                   |
| Estado Atual do Bemi     |                    |                                                                                                    |                          |                        |                                                                                                    |                            |                   |
|                          |                    |                                                                                                    |                          |                        |                                                                                                    |                            |                   |
|                          |                    |                                                                                                    |                          |                        |                                                                                                    |                            |                   |
|                          |                    |                                                                                                    |                          |                        |                                                                                                    |                            |                   |
|                          |                    |                                                                                                    |                          |                        |                                                                                                    |                            |                   |
|                          |                    |                                                                                                    |                          |                        |                                                                                                    |                            |                   |
| Bene incompany           |                    |                                                                                                    |                          |                        |                                                                                                    |                            |                   |
| Tomhomete                |                    |                                                                                                    |                          |                        | ~                                                                                                    | Falada da Bam              |                   |
| 200200256                | 1                  | TRUNCT MUTCHED TO THE TRUNCTON                                                                                     |                          |                        |                                                                                                    | Estado do bem              | -                 |
| 2004000456               | Cor 1 0<br>25981   | CNP3 Fornecedor Legado   300910<br>CNP3 Fornecedor Legado   1NPORLINE INDU<br>CNP3 Fornecedor Legado   81.076.234/ | STRIA E COMERCIO DE      | egado I<br>MOVEIS      | HARCA                                                                                                    | EM 050                     | ÷ *               |
|                          |                    | Gravar e Continuar P                                                                                               | inalizar Levantamento    | << Voltar Ca           | ncelar                                                                                                    |                            |                   |
|                          |                    | • Camaca da a                                                                                                    | reachimente abrigatória. |                        |                                                                                                    |                            |                   |
|                          |                    |                                                                                                    | Menu Patrimónia          |                        |                                                                                                    |                            |                   |
|                          |                    |                                                                                                    |                          |                        |                                                                                                    |                            |                   |
| SIPAC   OTIC - Diretori  | a da Tec           | nologia de Informação e Comunicação - IFPR                                                                         | 24/20/2017 14:20         |                        | I I I I I I I I I I I I I I I I I I I                                                                          | nig=01.ifpr.edu.br.inst1   | L - v4.4.19.4_199 |

9º Após a inserção do bem no campo específico, clicar na caixa "Adicionar Bem":

| IFPR - SIPAC - Sistem                                                                       | a Integrado de Patrimônio, Administração                                                                                                   | e Contratos                                                | Temy                               | po de Sessão: 01:29                        | ···· MUDAR DE SIST                        | EMA ···· * SAIR             |
|---------------------------------------------------------------------------------------------|----------------------------------------------------------------------------------------------------|------------------------------------------------------------|------------------------------------|--------------------------------------------|-------------------------------------------|-----------------------------|
| ANGELO AUGUSTO PLASSETTA                                                                    |                                                                                                    | Orgamento: 2017                                            | 🍘 Hódulos                          | 🛃 Caixa Postal                             | C Portal Admin.                           | 👷 Alterar senha             |
| COORDENADORIA DE ALMOXA                                                                     | RIFADO E PATRIMÔNI (11.07.03.10.08.01)                                                                                                    |                                                            | Q Apuda                            |                                            |                                           |                             |
| PATRIMÓNIO > LEVANTAME                                                                      | NTO PATRIMONIAL                                                                                                    |                                                            |                                    |                                            |                                           |                             |
| Informe os dados do levanta<br>de barras ou por teciado. Po<br>seja encontrado, o sistema a | mento e adicione os bens informando o núme<br>de-se consultar os bens através de seu númer<br>evisará e poderá colocar o número de tombo q | ro de tombamento. O<br>ro de tombamento, co<br>jue guiser. | número de tomb<br>mo também a pa   | amento pode ser in<br>rtir dos seus descri | nformado por um le<br>tores globais. Caso | itor de código<br>o bem não |
|                                                                                             | DADOS GERAIS DO FORM                                                                                                    | ULÁRIO DE LEVANT                                           | AMENTO PATRIP                      | CONTAL                                     |                                           |                             |
| Unidade:                                                                                    | COORDENADORIA DE ALMOXARIFADO E PATE                                                                                                    | RIMÔNIO (PROAD) (1)                                        | 1.07.03.10.08.01                   | )                                          |                                           |                             |
| Responsável da Unidade:                                                                     | ANGELO AUGUSTO PLASSETTA (Mat. 2045111                                                                                                    | 5)                                                         |                                    |                                            |                                           |                             |
| Finalidade do Levantamento: *                                                               | INVENTÁRIO ANUAL *                                                                                                    |                                                            |                                    |                                            |                                           |                             |
| Descrição do Levantamento:                                                                  | LEVANTAMENTO DOS BENS DA PROAD.                                                                                                    |                                                            |                                    |                                            |                                           |                             |
|                                                                                             | 631/500                                                                                                    |                                                            |                                    |                                            |                                           |                             |
| Observação:                                                                                 | CADASTRO DOS BENS REGISTRADOS NO IN                                                                                                    | VENTÁRIO DA UNIDAS                                         | DE (SIPAC) NÃO I                   | LOCALIZADO FISIC                           | AMENTE.                                   |                             |
| INFORME O LOCAL DOS 8                                                                       | ENS *                                                                                                    |                                                            |                                    |                                            |                                           |                             |
| Unit<br>Localidade Vinculada à Un                                                           | dade: COORDENADORIA DE ALMOXARIFADO<br>idade: (11.07.03.10.08.01 - 8TNL )BENS TO                                                           | E PATRIMÔNIO (PRO<br>MBADOS NÃO LOCALI                     | AD) (11.07.03.10<br>ZADOS - COAP/P | .08.01)<br>ROAD (110703100                 | 801)                                      |                             |
|                                                                                             | CONSULTA DOS BENS ENCONTRA                                                                                                    | ADOS FISICAMENTE                                           | NA LOCALIDADI                      | E INFORMADA                                |                                           |                             |
| Usar Leitor de código de barras                                                             | 7                                                                                                    | 0 sim @                                                    | Não                                |                                            |                                           |                             |
| @ Bem: 200900                                                                               | 0957 2 GAVETEIRO MÓVEL COM 3 GAVETAS                                                                                                    |                                                            |                                    |                                            |                                           |                             |
| C Barr (Describer)                                                                          |                                                                                                    |                                                            |                                    |                                            |                                           |                             |
| Estado Atual do Bem: EM US                                                                  | • •                                                                                                    |                                                            |                                    |                                            |                                           |                             |
|                                                                                             |                                                                                                    | Adicionar Bem                                              |                                    |                                            |                                           |                             |
|                                                                                             |                                                                                                    |                                                            |                                    |                                            |                                           |                             |
|                                                                                             | <                                                                                                    | < Voltar   Cancelar                                        |                                    |                                            |                                           |                             |
|                                                                                             | Campos de pres                                                                                                    | nchimento obrigatório.                                     |                                    |                                            |                                           |                             |
|                                                                                             |                                                                                                    | Menu Património                                            |                                    |                                            |                                           |                             |
| SIPAC   DTIC - Diretoria da Tec                                                             | nologia de Informação e Comunicação - 1/19R - Par                                                                                          |                                                            | pOesk Institucio                   | I I I I I I I I I I I I I I I I I I I      | sig-01.ifpr.edu.br.inst                   | 1 - v4.4.19.s_199           |

10º Após a inserção do(s) bem (ns) na finalidade do levantamento, o sistema retornará a tela com a descrição abaixo, com as seguintes opções: "Gravar e Continuar" e "Finalizar Levantamento". Foi adicionado um equipamento eletrônico que traz todas as informações do bem, inclusive n.º de série, dessa forma agilizando todo o processo.

| PR - SIPAC - Sister                                                                                                    | na Integrado de Patrimônio, Administra                                                                                                    | ção e Contratos                                                                                                    | Ten                                                                                                    | po de Sessão: 01:30                          | ···· MUDAR DE SIST                       | EPGA ···· · STATE           |
|----------------------------------------------------------------------------------------------------|----------------------------------------------------------------------------------------------------|----------------------------------------------------------------------------------------------------|----------------------------------------------------------------------------------------------------|----------------------------------------------|------------------------------------------|-----------------------------|
| NGELO AUGUSTO PLASSETTA                                                                                                    | N                                                                                                    | Orçamento: 2017                                                                                                    | 🎯 Módulos                                                                                                    | 🕼 Caixa Postal                               | -C Portal Admin.                         | 👷 Alterar senha             |
| COORDENADORIA DE ALMOX                                                                                                    | ARIFADO E PATRIMÔNI (11.07.03.10.08.01)                                                                                                    |                                                                                                    | Q Ajuda                                                                                                    |                                              |                                          |                             |
| PATRIHÔNIO > LEVANTAM                                                                                                    | INTO PATRIMONIAL                                                                                                    |                                                                                                    |                                                                                                    |                                              |                                          |                             |
|                                                                                                    |                                                                                                    |                                                                                                    |                                                                                                    |                                              |                                          |                             |
| Informe os dados do levant<br>de barras ou por teclado. P<br>seja encontrado, o sistema                                                                                                    | amento e adicione os bens informando o n<br>ode-se consultar os bens através de seu nú<br>avisará e poderá colocar o número de tomi                                                                                                    | imero de tombamento. C<br>mero de tombamento, co<br>bo que quiser.                                                                                                    | número de tom<br>mo também a p                                                                                                    | bamento pode ser ir<br>artir dos seus descri | formado por um le<br>tores globais. Caso | itor de código<br>o bem não |
|                                                                                                    | DADOS GERAIS DO FO                                                                                                    | DRHULÁRIO DE LEVANT                                                                                                    | AMENTO PATRI                                                                                                    | HONIAL                                       |                                          |                             |
| Unidade:                                                                                                    | COORDENADORIA DE ALMOXARIFADO E I                                                                                                    | PATRIMÓNIO (PROAD) (1                                                                                                    | 1.07.03.10.08.0                                                                                                    | ()                                           |                                          |                             |
| esponsável da Unidade:                                                                                                    | ANGELO AUGUSTO PIASSETTA (Mat. 204)                                                                                                    | 5115)                                                                                                    |                                                                                                    |                                              |                                          |                             |
| alidade do Levantamento:                                                                                                    | INVENTÁRIO ANUAL *                                                                                                    |                                                                                                    |                                                                                                    |                                              |                                          |                             |
| escrição do Levantamento:                                                                                                    | LEVANTAMENTO DOS BENS DA PROAD.                                                                                                    |                                                                                                    |                                                                                                    |                                              |                                          |                             |
|                                                                                                    |                                                                                                    |                                                                                                    |                                                                                                    |                                              |                                          |                             |
|                                                                                                    | A 10 10 10 10 10 10 10 10 10 10 10 10 10                                                                                                    |                                                                                                    |                                                                                                    |                                              |                                          |                             |
| Observação                                                                                                    | CIDISTRO DOS BENS DECISTRIDOS NO                                                                                                    |                                                                                                    | and the second second se | LOCALIZADOS RISI                             | C 4 14 F 14 T F                          |                             |
|                                                                                                    | CADASTRO DOS BENS REGISTRADOS NO                                                                                                    | INVENTARIO DA ONIDA                                                                                                    | DE (SIPAC) NAO                                                                                                    | LOCALIZADOS FISI                             | CAMENTE.                                 |                             |
|                                                                                                    |                                                                                                    |                                                                                                    |                                                                                                    |                                              |                                          |                             |
|                                                                                                    | 091/300                                                                                                    |                                                                                                    |                                                                                                    |                                              |                                          |                             |
| INFORME O LOCAL DOS                                                                                                    | BENS .                                                                                                    |                                                                                                    |                                                                                                    |                                              |                                          |                             |
|                                                                                                    |                                                                                                    |                                                                                                    |                                                                                                    |                                              |                                          |                             |
|                                                                                                    |                                                                                                    |                                                                                                    |                                                                                                    |                                              |                                          |                             |
| Un                                                                                                    | idade: COORDENADORIA DE ALMOXARIFA                                                                                                    | DO E PATRIMÔNIO (PRO                                                                                                    | AD) (11.07.03.1                                                                                                    | 0.08.01)                                     |                                          |                             |
| Un<br>Localidade Vinculada à U                                                                                                    | idadei COORDENADORIA DE ALMOXARIFA<br>nidadei (11.07.03.10.08.01 - BTNL )BENS                                                                                                    | DO E PATRIMÔNIO (PRO<br>TOMBADOS NÃO LOCALI                                                                                                    | AD) (11.07.03.1<br>ZADOS - COAP/I                                                                                                    | 0.08.01)<br>PROAD (110703100                 | 801)                                     |                             |
| Un<br>Localidade Vinculada à U                                                                                                    | idadei COORDENADORIA DE ALMOXARIFA<br>nidadei (11.07.03.10.08.01 - BTNL )BENS<br>Consulta dos Bens Encon                                                                                                    | DO E PATRIMÔNIO (PRO<br>TOMBADOS NÃO LOCALI<br>TRADOS FISICAMENTE                                                                                                    | AD) (11.07.03.1<br>ZADOS - COAP/I<br>NA LOCALIDAD                                                                                                    | 0.08.01)<br>PROAD (110703100<br>E INFORMADA  | 801)                                     |                             |
| Un<br>Localidade Vinculada à U<br>var Leitor de código de barra                                                                                                    | idadei COORDENADORIA DE ALMOXARIFA<br>nidadei [(11.07.03.10.08.03 - BTNL )BENS<br>Consulta dos Bens Encon<br>57                                                                                                    | DO E PATRIMÔNIO (PRO<br>TOMBADOS NÃO LOCALI<br>TRADOS FISICAMENTE<br>© Sim ®                                                                                                    | AD) (11.07.03.1<br>ZADOS - COAP/I<br>NA LOCALIDAD<br>Não                                                                                                    | 0.08.01)<br>PROAD (110703100<br>E INFORMADA  | 801)                                     | _                           |
| Un<br>Localidade Vinculada à U<br>lar Leitor de código de barra<br>8 Bem:                                                                                                    | idadei COORDENADORIA DE ALMOXARIFA<br>nidadei (11.07.03.10.08.01 - BTNL )BENS<br>CONSULTA DOS BLINS ENCON<br>57                                                                                                    | DO E PATRIMÔNIO (PRO<br>TOMBADOS NÃO LOCALI<br>TRADOS FISICAMENTE<br>© Sim *                                                                                                    | AD) (11.07.03.1<br>ZADOS - COAP/I<br>NA LOCALIDAD<br>Não                                                                                                    | 0.08.01)<br>PROAD (110703100<br>E INFORMADA  | 801)                                     | -                           |
| Un<br>Localidade Vinculada à U<br>lar Leitor de código de barra<br>B Bem:                                                                                                    | Madei Coordenadoria de almoxarif<br>Madadei (11.07.03.10.08.01 - BTNL )BENS<br>Consulta dos Bens Encon<br>57                                                                                                    | DO E PATRIMÓNIO (PRO<br>TOMBADOS NÃO LOCALI<br>TRADOS FISICAMENTE<br>© Sim ®                                                                                                    | AD) (11.07.03.1<br>ZADOS - COAP/I<br>NA LOCALIDAD<br>Não                                                                                                    | 0.08.01)<br>PROAD (110703100<br>E INFORMADA  | 801)                                     | _                           |
| Un<br>Localidade Vinculada à U<br>Iar Leitor de código de barra<br>B Bem:<br>D Bem/Descritor:<br>D Bem/Descritor:                                                                                                    | Madei COORDENADORIA DE ALMOXARIFA<br>Nidadei [(11.07.03.10.08.01 - BTNL )BENS<br>CONSULTA DOS BENS ENCON<br>57                                                                                                    | DO E PATRIMÔNIO (PRO<br>TOHBADOS NÃO LOCALI<br>TRIADOS ELSICAMENTE<br>© Sim ®                                                                                                    | AD) (11.07.03.1<br>ZADOS - COAP/<br>NA LOCALIDAD<br>Não                                                                                                    | 0.08.01)<br>ROAD (110703100<br>E INFORMADA   | 801)                                     | -                           |
| Un<br>Localidade Vinculada à U<br>lar Leitor de código de barra<br>8 Bem:<br>9 Bem/Descritor:<br>1stado Atual do Bem: EM U                                                                                                    | idadei COORDENADORIA DE ALMOXARIFA<br>nidadei (11.07.03.10.08.03 - BTNL )BENS<br>Consulta dos Blins Encon<br>s?                                                                                                    | DO E PATRIMÔNIO (PRO<br>TOMBADOS NÃO LOCALI<br>TIRADOS FISICAMENTE<br>Sim ®                                                                                                    | AD) (11.07.03.1<br>ZADOS - COAP/<br>NA LOCALIDAD<br>Não                                                                                                    | 0.08.01)<br>PROAD (110703100<br>E INFORMADA  | 801)                                     | _                           |
| Un<br>Localidade Vinculada à U<br>ar Leitor de código de barra<br>8 Bem:<br>9 Bem:<br>9 Bem/Descritor:<br>9 Istado Atual do Bem: EM U                                                                                                    | Madei COORDENADORIA DE ALMOXARIFA<br>Midadei (11.07.03.10.08.01 - BTNL )BENS<br>CONSULTA DOS BENS ENCON<br>57                                                                                                    | DO E PATRIMÔNIO (PRO<br>TOHBADOS NÃO LOCALI<br>TITRADOS FISICAMENTE<br>© Sim ®<br>Adicionar Bem                                                                                                    | AD) (11.07.03.1<br>ZADOS - COAP/<br>NA LOCALIDAD<br>Não                                                                                                    | 0.08.01)<br>PROAD (110703100<br>E INFORMADA  | 801)                                     | _                           |
| Un<br>Localidade Vinculada à U<br>lar Leitor de código de barra<br>® Bem:<br>© Bem/Descritor:<br>Istado Atual do Bem: EM U                                                                                                    | Madei COORDENADORIA DE ALMOXARIFA<br>Midadei (11.07.03.10.08.01 - BTNL )BENS<br>CONSULTA DOS BLINS ENCON<br>57<br>50                                                                                                    | LOO E PATRIMÔNIO (PRO<br>TOMBADOS NÃO LOCAL)<br>TRIADOS FESECAMENTE<br>© Sim ®<br>Adicionar Bem                                                                                                    | AD) (11.07.03.1<br>ZADOS - COAP/<br>NA EGCALIDAS<br>Não                                                                                                    | 0.08.01)<br>PROAD (110703100<br>E INFORMADA  | 801)                                     |                             |
| Un<br>Localidade Vinculada à U<br>lar Leitor de código de barra<br>B Bem:<br>Bem/Descritor:<br>Istado Atual do Bem: EM U                                                                                                    | Madei COORDENADORIA DE ALMOXARIFA<br>Nidadei ((11.07.03.10.08.03 - BTNL )BENS<br>CONSULTA DOS BENS ENCON<br>57                                                                                                    | DO E PATRIMÔNIO (PRO<br>TOMBADOS NÃO LOCALI<br>TRADOS FISICAMENT<br>© Sim ®<br>Adicionar Bem                                                                                                    | AD) (11.07.03.1<br>ZADOS - COAP/<br>NA LOCALIDAD<br>Não                                                                                                    | 0.08.01)<br>PROAD (110703100<br>E INFORMADA  | 801)                                     | _                           |
| Un<br>Localidade Vinculada à U<br>ar Leitor de código de barra<br>8 Bem:<br>9 Bem:<br>9 Bem/Descritor:<br>1 stado Atual do Bem: EM U                                                                                                    | Madei COORDENADORIA DE ALMOXARIFA<br>Madadei (11.07.03.10.08.01 - BTNL )BENS<br>CONSULTA DOS BENS ENCON<br>57<br>50 •                                                                                                    | DO E PATRIMÔNIO (PRO<br>TOHBADOS NÃO LOCALI<br>TRADOS EISICANIATI<br>Sim *<br>Adicionar Bem                                                                                                    | AD) (11.07.03.1<br>ZADOS - COAP/<br>NA LOCALIDAS<br>Não                                                                                                    | 9.08.01)<br>PROAD (110703100<br>E INFORMADA  | 801)                                     |                             |
| Un<br>Localidade Vinculada à U<br>ar Leitor de código de barra<br>® Bem:<br>© Bem:<br>© Bem/Descritor:<br>Istado Atual do Bem: EM U<br>BEMS INFORMADOS                                                                                                    | Middei COORDENADORIA DE ALMOXARIFA<br>Midadei (11.07.03.10.08.01 - BTNL )BENS<br>CONSULTA DOS BLNS ENCO<br>57<br>50 •                                                                                                    | LDO E PATRIMÔNIO (PRO<br>TOMBADOS NÃO LOCAL)<br>TITADOS FESICAMENTE<br>© Sim ®<br>Adicionar Bem<br>Adicionar Bem                                                                                                    | AD) (11.07.03.11<br>ZADOS - COAP/1<br>NA LOCALIDAS<br>Não                                                                                                    | 0.08.01)<br>PROAD (110703100<br>E INFORMADA  | 801)                                     | _                           |
| Un<br>Localidade Vinculada à U<br>ar Leitor de código de barra<br>8 Bem:<br>9 Bem:<br>9 Be:<br>9 Bem:<br>9 Bem:<br>9 Be:<br>9 Be: | Madei COORDENADORIA DE ALMOXARIFA<br>Midadei ((11.07.03.10.08.01 - BTNL )BENS<br>CONSULTA DOS BENS ENCON<br>57<br>50                                                                                                    | LDO E PATRIMÔNIO (PRO<br>TOMBADOS NÃO LOCALI<br>TRADOS ESICAMENT<br>© Sim ®<br>Adicionar Bem<br>Adicionar Bem                                                                                                    | AD) (11.07.03.11<br>ZADOS - COAP/<br>NA LOCALIDAS<br>Não<br>Não<br>Wer<br>Mai                                                                                                    | 0.08.01)<br>PROAD (110703100<br>E INFORMADA  | 801)<br>Estado do Bem                    |                             |
| Un Localidade Vinculada à U ar Leitor de código de barra  Bem: Bem/Descritor: Istado Atual do Bem: EM U Bens Invoemados Tombamento Desco 200900956 2 GAR 25961 CTDA                                                                                                    | Hidde: COORDERADORIA DE ALMOXARIFA<br>Middei ((11.07.03.10.08.01 - BTNL )BENS<br>CONSULTA DOS BLENS ENCON<br>57<br>50<br>50<br>•<br>FICERO<br>MOVEL COM 3 GAVETAS<br>Cases do ovo , Empenho Legado : 2000N<br>10 , Formecedor Legado : 10.076.234 | LDO E PATRIMÓNIO (PRO<br>TOMBADOS NÃO LOCAL)<br>TRADOS FÍSICAMENTE<br>Sim *<br>Adicionar Bem<br>Adicionar Bem<br>Adicionar Bem<br>Segundi 1, Nota Fiscal L<br>USTRIA E COMERCIO DE<br>10001-1413                                                                                                    | AD) (11.07.03.11<br>ZADOS - COAP/<br>NA LOCALIDAD<br>Não<br>Wer<br>Ha<br>egado : SEP<br>MOVEIS                                                                                                    | 2.08.01)<br>PROAD (110703100<br>E INFORMADA  | Estado do Bem<br>EM USO                  | ¢ 1                         |
| Un Localidade Vinculada à U Localidade Vinculada à U Localidade Vinculada à U Localidade Vinculada à U Localidade Atual do Bem: EM U Brass INFORMADOS Tombamento Descri 2009000556 2 GAA Cor : 2098 LTDM 2012014030 COMP Cor F                                                                                                    | rção                                                                                                    | LDO E PATRIMÓNIO (PRO<br>TOMBADOS NÃO LOCAL)<br>TITADOS FISICAMENTE<br>Sim *<br>Adicionar Bem<br>Adicionar Bem<br>Adicionar Adicionar Bem<br>Adicionar Adicionar Adicionar Adicio | AD) (11.07.03.11<br>ZADOS - COAP/T<br>NA LOCALIDAS<br>Não<br>Não<br>Não<br>Não<br>Ser<br>Rota<br>SE                                                                                                    | 0.08.01)<br>PROAD (110703100<br>E INFORMADA  | Estado do Bem<br>EM USO<br>EM USO        | 9 R                         |

11º Após a finalização do processo, o sistema retornará as informações conforme tela

#### abaixo:

| IFPR - SIPAC - Sistema Integrado de Patrimônio, Administração e                   | Contratos                           | Тетр               | o de Sessão: 01:30    | ···· MUDAR DE SIST      | EMA V SAIR        |
|-----------------------------------------------------------------------------------|-------------------------------------|--------------------|-----------------------|-------------------------|-------------------|
| ANGELO AUGUSTO PIASSETTA                                                          | Orçamento: 2017                     | 🧃 Módulos          | 🚯 Caixa Postal        | 📲 Portal Admin.         | 😤 Alterar senha   |
| COORDENADORIA DE ALMOXARIFADO E PATRIMÔNI (11.07.03.10.08.01)                     |                                     | 😧 Ajuda            |                       |                         |                   |
| PATRIMÓNIO > LEVANTAMENTO PATRIMONIAL                                             |                                     |                    |                       |                         |                   |
|                                                                                   |                                     |                    | _                     |                         | _                 |
| COMPROVANTE DO LEVANTA                                                            | AMENTO PATRINON                     | NIAL Nº. 10/20     | 17                    |                         |                   |
| Unidade: COORDENADORIA DE ALMOXARIFADO                                            | E PATRIMÔNIO (P                     | ROAD) (11.07.03.   | 10.08.01)             |                         |                   |
| Responsável da Unidade: ANGELO AUGUSTO PIASSETTA (Mat. 2                          | 045115)                             |                    |                       |                         |                   |
| Local dos Bens: BENS TOMBADOS NÃO LOCALIZADOS                                     |                                     |                    |                       |                         |                   |
| Descrição do Levantamento: LEVANTAMENTO DOS BENS DA PROAD                         | ).                                  |                    |                       |                         |                   |
| Finalidade: INVENTÁRIO ANUAL                                                      |                                     |                    |                       |                         |                   |
| BENS DO LEVANTAMENTO                                                              |                                     |                    |                       |                         |                   |
| Tombamento Descrição                                                              |                                     |                    | Marca                 | Estado do B             |                   |
| 2000000055 2 GAVETERO MÓVEL COM 2 GAVETAS                                         |                                     |                    | CEN HADCA             | Estado do o             | em                |
| 2009000956 2 GAVETEIKO MOVEL COM 5 GAVETAS                                        |                                     |                    | SEM MARCA             | EN US                   | 50                |
| 2012014830 COMPUTADOR HP COMPAQ 6000 PRO                                          |                                     |                    | HP                    | EM US                   | 0                 |
| Lista de Levantam                                                                 | ientos Novo L                       | evantamento        |                       |                         |                   |
| Me                                                                                | nu Patrimônio                       |                    |                       |                         |                   |
| SIPAC   DTIC - Diretoria da Tecnologia de Informação e Comunicação - IFPR - Norma | úvidas acesse o Hi<br>temprost 1446 | IpDesk Institucion | III   © UFRN   ifpr-1 | sig-01.ifpr.edu.br.inst | 1 - v4.4.19.s_199 |

12º Para consulta dos dados coletados realizados, o usuário deverá acessar o módulo patrimônio, clicar na aba de Levantamento Patrimonial e Listar Levantamentos:

| FPR - SIPAC - Sistema Integrado de Patrimônio, Administração                                                                                     | e Contratos                                                                           | Тетр                                                | o de Sessão: 01:30 | MUDAR DE SIST           | ЕМА 🔻 🗴         | AIR |
|----------------------------------------------------------------------------------------------------|---------------------------------------------------------------------------------------|-----------------------------------------------------|--------------------|-------------------------|-----------------|-----|
| INGELO AUGUSTO PIASSETTA                                                                                                    | Orçamento: 2017                                                                       | 🥥 Módulos                                           | 🚯 Caixa Postal     | 📲 Portal Admin.         | 👷 Alterar se    | nha |
| COORDENADORIA DE ALMOXARIFADO E PATRIMÔNI (11.07.03.10.08.01)                                                                                    |                                                                                       | 🧿 Ajuda                                             |                    |                         |                 |     |
| MÓDULO DE PATRIMÔNIO                                                                                                    |                                                                                       |                                                     |                    |                         |                 |     |
| Bens Gerência Levantamento Patrimonial Consultas Relatór                                                                                         | ios Cadastros                                                                         |                                                     |                    |                         |                 |     |
| Levantamento Patrimonial Cadastrar Levantamento Listar Levantamento Patrimonial Menu Levantamento Patrimonial Processar Levantamento Patrimonial | <ul> <li>Relatórios</li> <li>Dados do</li> <li>Acervo Pa</li> <li>Bens Não</li> </ul> | Levantamento<br>trimonial Levantad<br>Inventariados | to                 |                         |                 |     |
|                                                                                                    | Menu Patrimônio                                                                       |                                                     |                    |                         |                 |     |
| SIPAC   DTIC - Diretoria da Tecnologia de Informação e Comunicação - IFPR - Im                                                                   | ra dúvidas acesse o He                                                                | pDesk Institucion                                   | I C UFRN   ifpr-   | sig-01.ifpr.edu.br.repl | ica - v4.4.19.s | 196 |

13º Após a seleção da funcionalidade - listar levantamentos - o sistema retornará as informações dos inventários já cadastrados, podendo os mesmos ser consultados, editados ou excluídos.

| IFFK - SIFKG - Sistema Integrado de P                                                                                                    | Patrimônio, Administração                                                                                      | e Contratos                                                                                                    | Тетро                                                                                                    | de Sessão: 01:30                                                                       | ···· MUDAR DE SISTEMA                                                                  | V SAIR                                      |
|----------------------------------------------------------------------------------------------------|----------------------------------------------------------------------------------------------------|----------------------------------------------------------------------------------------------------|----------------------------------------------------------------------------------------------------|----------------------------------------------------------------------------------------|----------------------------------------------------------------------------------------|---------------------------------------------|
| ANGELO AUGUSTO PIASSETTA                                                                                                    |                                                                                                    | Orçamento: 2017                                                                                                    | Módulos                                                                                                    | 🍪 Caixa Postal                                                                         | 🔩 Portal Admin. 🔗                                                                      | Alterar senha                               |
| COORDENADORIA DE ALMOXARIFADO E PATRIMÓ                                                                                                    | NI (11.07.03.10.08.01)                                                                                         | (                                                                                                    | ) Ajuda                                                                                                    |                                                                                        |                                                                                        |                                             |
| PATRIMÓNIO > LISTA DE LEVANTAMENTOS PA                                                                                                    | ATRIMONIAIS                                                                                                    |                                                                                                    |                                                                                                    |                                                                                        |                                                                                        |                                             |
| Esta operação exibe todos os Levantamentos l<br>Patrimonial ou Alterar um Levantamento Patri                                                                                                    | Patrimoniais, podendo filtar e<br>monial.                                                                      | essa listagem utilizando (                                                                                                    | o formulário aba                                                                                                    | aixo. É permitido a                                                                    | ainda Visualizar o Levan                                                               | itamento                                    |
|                                                                                                    | SELECTONE A UNI                                                                                                | DADE RESPONSÁVEL P                                                                                                    | PELOS BENS                                                                                                    |                                                                                        |                                                                                        |                                             |
| Unidade Responsável:                                                                                                    | Selecione uma unidade                                                                                          | e ou digite seu o código                                                                                                    | ao lado.                                                                                                    | •                                                                                      | ۹,                                                                                     |                                             |
|                                                                                                    |                                                                                                    |                                                                                                    |                                                                                                    |                                                                                        |                                                                                        |                                             |
|                                                                                                    | Buscar Le                                                                                                    | evantamentos Cancel                                                                                                    | ar                                                                                                    |                                                                                        |                                                                                        |                                             |
| 🔍 : Visu                                                                                                    | alizar Levantamento 🔗 : /                                                                                      | Alterar Levantamento                                                                                                    | 🥑 : Remover                                                                                                    | Levantamento                                                                           |                                                                                        |                                             |
|                                                                                                    |                                                                                                    |                                                                                                    |                                                                                                    |                                                                                        |                                                                                        |                                             |
|                                                                                                    |                                                                                                    |                                                                                                    |                                                                                                    |                                                                                        |                                                                                        |                                             |
|                                                                                                    | LEVANTAN                                                                                                    | ENTOS CADASTRADOS: (                                                                                                    | (4)                                                                                                    |                                                                                        |                                                                                        |                                             |
| Número/Ano Local                                                                                                    | LEVANTAN                                                                                                    | ENTOS CADASTRADOS: (<br>Finalidade                                                                                                    | (4)<br>Descrição d                                                                                                    | o Levantamento                                                                         | Usuário                                                                                |                                             |
| Número/Ano Local<br>10/2017 11.07.03.10.08.01 - BTNL - BEI<br>LOCALIZADOS                                                                                                    | LEVANTAM                                                                                                    | ENTOS CADASTRADOS: (<br>Finalidade<br>INVENTÁRIO ANUA                                                                                                    | Descrição de<br>L LEVANTAMEN<br>PROAD.                                                                                                   | o Levantamento<br>TO DOS BENS DA                                                       | Usuário<br>angelo.piasset                                                              | tta 🔍 🥪 🥑                                   |
| Número/Ano Local<br>10/2017 11.07.03.10.08.01 - BTNL - BEI<br>LOCALIZADOS<br>6/2017 11.07.03.10.08 - I - UNIDADE                                                                                                    | LEVANTAN<br>NS TOMBADOS NÃO<br>DE INVENTÁRIO ANUAL                                                             | INVENTÁRIO ANUA                                                                                                    | Descrição de<br>L LEVANTAMEN<br>PROAD.<br>L LEVANTAMEN<br>ANUAL.                                                                         | o Levantamento<br>TO DOS BENS DA<br>TO DE INVENTÁRI                                    | Usuário<br>angelo.piasset<br>IO angelo.piasset                                         | tta 🔍 🥪 🥑                                   |
| Número/Ano Local<br>10/2017 11.07.03.10.08.01 - BTNL - BEI<br>LOCALIZADOS<br>6/2017 11.07.03.10.08 - I - UNIDADE<br>5/2017 11.07.03.03.02.01 - I - UNIDAD                                                                                                    | LEVANTAN<br>NS TOMBADOS NÃO<br>DE INVENTÁRIO ANUAL<br>DE DE INVENTÁRIO ANUAL                                   | ENTOS CADASTRADOS: (<br>Finalidade<br>INVENTÁRIO ANUA<br>INVENTÁRIO ANUA<br>INVENTÁRIO ANUA                                                                                                | Descrição de<br>LEVANTAMEN<br>PROAD.<br>LEVANTAMEN<br>ANUAL.<br>LEVANTAMEN<br>ANUAL                                                      | o Levantamento<br>ITO DOS BENS DA<br>ITO DE INVENTÁR<br>ITO DE INVENTÁR                | Usuário<br>angelo.piasset<br>10 angelo.piasset<br>10 vitor.piccinin                    | tta 🔍 🥪 🗐<br>tta 🔍 🥪 🗐                      |
| Número/Ano         Local           10/2017         11.07.03.10.08.01 - BTNL - BENL           LOCALIZADOS         6/2017           5/2017         11.07.03.10.08 - I - UNIDADE           5/2017         11.07.03.03.02.01 - I - UNIDADE           4/2017         11.07.03.10.05 - I - UNIDADE | LEVANTAN<br>NS TOMBADOS NÃO<br>DE INVENTÁRIO ANUAL<br>DE DE INVENTÁRIO ANUAL<br>DE INVENTÁRIO ANUAL            | ENTOS CADASTRADOS: (<br>Finalidade<br>INVENTÁRIO ANUA<br>INVENTÁRIO ANUA<br>INVENTÁRIO ANUA<br>INVENTÁRIO ANUA                                                                             | Descrição de<br>L LEVANTAMEN<br>PROAD.<br>L LEVANTAMEN<br>ANUAL.<br>L LEVANTAMEN<br>ANUAL<br>L LEVANTAMEN<br>ANUAL.                      | o Levantamento<br>TO DOS BENS DA<br>TO DE INVENTÁRI<br>TO DE INVENTÁRI                 | Usuário<br>angelo.piassel<br>10 angelo.piassel<br>10 vitor.piccinin<br>10 osmair.filho | tta Q 😺 🥑<br>tta Q 🥪 🥑<br>Q 👽 😏             |
| Número/Ano Local<br>10/2017 11.07.03.10.08.01 - BTNL - BED<br>LOCALIZADOS<br>6/2017 11.07.03.10.08 - I - UNIDADE<br>5/2017 11.07.03.03.02.01 - I - UNIDADE<br>4/2017 11.07.03.10.05 - I - UNIDADE                                                                                            | LEVANTAN<br>NS TOMBADOS NÃO<br>DE INVENTÁRIO ANUAL<br>DE DE INVENTÁRIO ANUAL<br>DE INVENTÁRIO ANUAL            | ENTOS CADASTRADOS: (<br>Finalidade<br>INVENTÁRIO ANUA<br>INVENTÁRIO ANUA<br>INVENTÁRIO ANUA<br>INVENTÁRIO ANUA<br>Cancelar                                                                 | Descrição de<br>L LEVANTAMEN<br>PROAD.<br>L LEVANTAMEN<br>ANUAL<br>LEVANTAMEN<br>ANUAL                                                   | o Levantamento<br>TO DOS BENS DA<br>TO DE INVENTÁR<br>TO DE INVENTÁR<br>TO DE INVENTÁR | Usuário<br>angelo.piasset<br>IO angelo.piasset<br>IO vitor.piccinin<br>IO osmair.filho | tta Q 🧭 🗐<br>tta Q 🥪 🧐<br>Q 🥪 🧐             |
| Número/Ano Local<br>10/2017 11.07.03.10.08.01 - BTNL - BE<br>6/2017 11.07.03.10.08 - I - UNIDADE<br>5/2017 11.07.03.03.02.01 - I - UNIDADE<br>4/2017 11.07.03.10.05 - I - UNIDADE                                                                                                    | LEVANTAN<br>NS TOMBADOS NÃO<br>DE INVENTÁRIO ANUAL<br>DE DE INVENTÁRIO ANUAL<br>DE INVENTÁRIO ANUAL<br>Total d | ENTOS CADASTRADOS: (<br>Finalidade<br>INVENTÁRIO ANUA<br>INVENTÁRIO ANUA<br>INVENTÁRIO ANUA<br>INVENTÁRIO ANUA<br>Cancelar<br>Página 1 de 1<br>le itens encontrados: 11                    | Descrição d<br>Descrição d<br>PROAD.     LEVANTAMEN<br>ANUAL.     LEVANTAMEN<br>ANUAL.     LEVANTAMEN<br>ANUAL.     LEVANTAMEN<br>ANUAL. | o Levantamento<br>TO DOS BENS DA<br>TO DE INVENTÁR<br>TO DE INVENTÁR<br>TO DE INVENTÁR | Usuário<br>angelo.piasset<br>0 angelo.piasset<br>10 vitor.piccinin<br>10 osmair.filho  | tta 4 😴 3<br>tta 4 😴 3<br>4 😴 3<br>4 😴 3    |
| Número/Ano Local<br>10/2017 11.07.03.10.08.01 - BTNL - BE<br>6/2017 11.07.03.10.08 - I - UNIDADE<br>5/2017 11.07.03.03.02.01 - I - UNIDADE<br>4/2017 11.07.03.10.05 - I - UNIDADE                                                                                                    | LEVANTAN<br>NS TOMBADOS NÃO<br>DE INVENTÁRIO ANUAL<br>DE DE INVENTÁRIO ANUAL<br>DE INVENTÁRIO ANUAL<br>Total d | ENTOS CADASTRADOS: (<br>Finalidade<br>INVENTÁRIO ANUA<br>INVENTÁRIO ANUA<br>INVENTÁRIO ANUA<br>INVENTÁRIO ANUA<br>Cancelar<br>Página 1 de 1<br>le itens encontrados: 11<br>tenu Patrimônio | Descrição d<br>Descrição d<br>L EEVANTAMEN<br>PROAD.<br>LEVANTAMEN<br>ANUAL.<br>LEVANTAMEN<br>ANUAL.<br>LEVANTAMEN<br>ANUAL.             | o Levantamento<br>TO DOS BENS DA<br>TO DE INVENTÁR<br>TO DE INVENTÁR                   | Usuário<br>angelo.piasset<br>0 angelo.piasset<br>10 vitor.piccinin<br>10 osmair.filho  | tta (4, 57 5)<br>tta (4, 57 5)<br>(4, 57 5) |

### ANEXO III

# (BNT)

### MANUAL PARA CADASTRO DE LEVANTAMENTO PATRIMONIAL – BENS NÃO TOMBADOS

Esta funcionalidade do SIPAC permite cadastrar o levantamento patrimonial de uma unidade/localidade. Este procedimento será utilizado para verificar se todos os bens que se encontram fisicamente na unidade/localidade também se encontram registrados na unidade do sistema. Havendo a constatação que o quantitativo registrado não confere com o quantitativo físico, os bens que não estiverem devidamente tombados no sistema, deverão ser registrados na localidade cadastrada para a função do levantamento patrimonial.

O uso dessa ferramenta permitirá o levantamento do acervo patrimonial de forma segura, além da garantia das informações estarem de acordo com os dados dos bens. Eliminará a utilização das planilhas eletrônicas em formato xlsx e do excessivo trabalho de formatação e inserção dos dados. A experiência mostra que o preenchimento das planilhas nem sempre ocorre de forma satisfatória e no tempo estipulado pela gestão, para a coleta de dados.

A utilização dessa ferramenta também estará de acordo com as recomendações da Controladoria Geral da União em eliminar controles paralelos, tanto do levantamento dos bens tombados e localizados fisicamente na unidade, quanto dos bens não tombados.

Com isso a Coordenação de Almoxarifado e Patrimônio, juntamente com a Gestão, passará a ter em tempo real e on-line todas as informações pertinentes a área patrimonial no âmbito do IFPR.

As informações também poderão ser acessadas pelos Agentes de Controle Patrimonial no âmbito do IFPR, possibilitando a localização de bens que estejam fisicamente em uma unidade (sem registro no SIPAC) e registrado no SIPAC em outra. O cruzamento das informações poderá indicar essa situação e a resolução do problema.

Para a realização do cadastro do levantamento patrimonial o responsável pela área primeiramente deverá acessar o módulo Patrimônio no SIPAC:

1º CADASTRO DE LOCALIDADE – Acessar a funcionalidade Cadastros > Localidade > Cadastrar. O sistema apresentará a tela abaixo, devendo os campos ser preenchidos conforme exemplo do passo n.º 2º.

| IFPR - SIPAC - Sistema Integ             | grado de Patrimônio, Administração        | e Contratos                             | Tem;              | o de Sessão: 01:30    | ···· MUDAR DE SISTI    | EMA V SAIR      |
|------------------------------------------|-------------------------------------------|-----------------------------------------|-------------------|-----------------------|------------------------|-----------------|
| ANGELO AUGUSTO PIASSETTA                 |                                           | Orçamento: 2017                         | 🧃 Módulos         | 🍪 Caixa Postal        | 📌 Portal Admin.        | 👷 Alterar senha |
| COORDENADORIA DE ALMOXARIFADO            | E PATRIMÔNI (11.07.03.10.08.01)           |                                         | 😧 Ajuda           |                       |                        |                 |
| PATRIMÓNIO > CADASTRAR LOCAL             | IDADE DE BEM                              |                                         |                   |                       |                        |                 |
| Esta operação permite o cadastro/a       | iteração de uma localidade, vinculando    | -a a uma unidade e a                    | o servidor com di | ata inicial de respor | sabilidade.            |                 |
|                                          | INFORM                                    | IAÇÕES DA LOCALID                       | ADE               |                       |                        |                 |
| Código: *                                |                                           |                                         |                   |                       |                        |                 |
| Nome: *                                  |                                           |                                         |                   |                       |                        |                 |
| Unidade Responsável: *                   |                                           |                                         |                   |                       |                        |                 |
| Observações:                             |                                           |                                         |                   | li li                 |                        |                 |
| RESPONSÁVEL DA LOCALIDADE                |                                           |                                         |                   |                       |                        |                 |
| 1                                        | Responsável: *                            |                                         |                   |                       |                        |                 |
| Início                                   | da Vigência : *                           |                                         |                   |                       |                        |                 |
| Térmir                                   | no da Vigência:                           |                                         |                   |                       |                        |                 |
|                                          | 0                                         | adastrar Cancelar                       |                   |                       |                        |                 |
|                                          | * Campos de preer                         | nchimento obrigatório.                  |                   |                       |                        |                 |
|                                          | ,                                         | Menu Patrimônio                         |                   |                       |                        |                 |
| SIPAC   DTIC - Diretoria da Tecnologia ( | de Informação e Comunicação - IFPR - Para | dúvidas acesse o He<br>24/08/2017 14:13 | lpDesk Institucio | nal   O UFRN   ifpra  | ig-01.ifpr.edu.br.inst | - v4.4.19.s_199 |

2º Após o preenchimento dos dados a serem cadastrados, clicar em – Cadastrar.

SEI/IFPR - 0349003 - Portaria Normativa

| IFPR - SIPAC - Sistema Integrado de Patrimônio, Administração                                     | e Contratos                               | Тепр               | de Sessão: 01:29     | MUDAR DE SIST           | EMA V SAT         |  |  |  |
|---------------------------------------------------------------------------------------------------|-------------------------------------------|--------------------|----------------------|-------------------------|-------------------|--|--|--|
| ANGELO AUGUSTO PIASSETTA                                                                          | Orçamento: 2017                           | 🤪 Módulos          | 🚯 Caixa Postal       | 🗨 Portal Admin.         | 👷 Alterar senha   |  |  |  |
| COORDENADORIA DE ALMOXARIFADO E PATRIMÔNI (11.07.03.10.08.01)                                     |                                           | 🤮 Ajuda            |                      |                         |                   |  |  |  |
| PATRIMÔNIO > CADASTRAR LOCALIDADE DE BEM                                                          |                                           |                    |                      |                         |                   |  |  |  |
| Esta operação permite o cadastro/alteração de uma localidade, vinculando                          | o-a a uma unidade e a                     | o servidor com da  | ta inicial de respo  | nsabilidade.            |                   |  |  |  |
| INFORM                                                                                            | NAÇÕES DA LOCALIO                         | ADE                |                      |                         |                   |  |  |  |
| Código: * 11.07.03.10.08.01 -BNT                                                                  |                                           |                    |                      |                         |                   |  |  |  |
| Nome: * BENS NÃO TOMBADOS                                                                         |                                           |                    |                      |                         |                   |  |  |  |
| Unidade Responsável: * COORDENADORIA DE ALMOXARIFADO E PATRIMÔNIO (PROAD) (11.07.03.1             |                                           |                    |                      |                         |                   |  |  |  |
| Observações: LOCALIDADE PARA REGISTRO DOS BENS NÃO TOMBADOS NO <u>SIPAC</u> - INVENTÁRIO<br>2017. |                                           |                    |                      |                         |                   |  |  |  |
| RESPONSÁVEL DA LOCALIDADE                                                                         |                                           |                    |                      |                         |                   |  |  |  |
| Responsável: * ANGELO AUGUSTO PIA                                                                 | SSETTA (2045115 - T                       | écnico Administrat | tivo)                |                         |                   |  |  |  |
| Início da Vigência : * 28/08/2017 📑                                                               |                                           |                    |                      |                         |                   |  |  |  |
| Término da Vigência: 28/08/2018 📑                                                                 |                                           |                    |                      |                         |                   |  |  |  |
| C                                                                                                 | adastrar Cancelar                         |                    |                      |                         |                   |  |  |  |
| * Campos de pree                                                                                  | nchimento obrigatório.                    |                    |                      |                         |                   |  |  |  |
| ,                                                                                                 | Menu Patrimônio                           |                    |                      |                         |                   |  |  |  |
| SIPAC   DTIC - Diretoria da Tecnologia de Informação e Comunicação - IFPR - Par                   | a dúvidas acesse o He<br>28/08/2017 12:14 | lpDesk Institucion | ni   © UFRN   ifpr-s | sig-01.ifpr.edu.br.inst | 1 - v4.4.19.s_199 |  |  |  |

3º Após realizar o cadastro da LOCALIDADE PARA REGISTRO DOS BENS NÃO TOMBADOS, o acesso à localidade se dará utilizando o seguinte caminho: Patrimônio > Levantamento patrimonial. Preencher os campos demonstrados abaixo e selecionar a localidade cadastrada para o fim.

| IFPR - SIPAC                                                                                                    | - Sistema Integrado de Patrimônio, Adr                                                                                                    | ninistração e Contratos                                                                 | Тетр                                | o de Sessão: 01:28                        | MUDAR DE SIST                            | EMA • SAIR                  |  |  |  |
|----------------------------------------------------------------------------------------------------|----------------------------------------------------------------------------------------------------|-----------------------------------------------------------------------------------------|-------------------------------------|-------------------------------------------|------------------------------------------|-----------------------------|--|--|--|
| ANGELO AUGUSTO                                                                                                    | PIASSETTA                                                                                                    | Orcamento: 2017                                                                         | 🗿 Nidulos                           | 🔥 Caixa Postal                            | C Portal Admin.                          | 👷 Alterar senha             |  |  |  |
| COORDENADORS                                                                                                    | A DE ALMOXARIFADO E PATRIMÓNI (11.07.03.10                                                                                                    | 1.08.01)                                                                                | 😧 Ajuda                             |                                           |                                          |                             |  |  |  |
| PATRIMÓNIO >                                                                                                    | LEVANTAMENTO PATRIMONIAL                                                                                                    |                                                                                         |                                     |                                           |                                          |                             |  |  |  |
|                                                                                                    |                                                                                                    |                                                                                         |                                     |                                           |                                          |                             |  |  |  |
| Informe os dadi<br>de barras ou po<br>seja encontrado                                                                  | s do levantamento e adicione os bens informa<br>r teclado. Pode-se consultar os bens através de<br>, o sistema avisará e poderá colocar o número | ndo o número de tombamento. O<br>e seu número de tombamento, co<br>de tombo que quiser. | ) número de tomb<br>mo também a par | amento pode ser ir<br>tir dos seus descri | formado por um le<br>tores globais. Caso | itor de código<br>o bem não |  |  |  |
|                                                                                                    | DADOS GERAI                                                                                                    | S DO FORMULÁRIO DE LEVANT                                                               | AMENTO PATRIM                       | ONTAL                                     |                                          |                             |  |  |  |
|                                                                                                    | Unidade: COORDENADORIA DE ALMOXARIA                                                                                                    | FADO E PATRIMÔNIO (PROAD) (1                                                            | 1.07.03.10.08.01)                   | )                                         |                                          |                             |  |  |  |
| Responsável da                                                                                                    | Responsável da Unidade: ANGELO AUGUSTO PLASSETTA (Mat. 2045115)<br>Finalidade do Levantamento: * [INVENTÁRDO ANUAL. *                            |                                                                                         |                                     |                                           |                                          |                             |  |  |  |
| Finalidade do Leva                                                                                                    |                                                                                                    |                                                                                         |                                     |                                           |                                          |                             |  |  |  |
| Descrição do Levar                                                                                                    | tamento: LOCALIDADE PARA REGISTRO DO                                                                                                    | os bens não tombados.                                                                   |                                     |                                           |                                          |                             |  |  |  |
|                                                                                                    | 047/300                                                                                                    |                                                                                         |                                     |                                           |                                          | 6                           |  |  |  |
| Ob                                                                                                    | servação: LOCALIDADE PARA REGISTRO DO                                                                                                    | LOCALIDADE PARA REGISTRO DOS BENS NÃO TOMBADOS.                                         |                                     |                                           |                                          |                             |  |  |  |
|                                                                                                    | 1271900                                                                                                    |                                                                                         |                                     |                                           |                                          | le la                       |  |  |  |
| INFORME O L                                                                                                    | CAL DOS BENS *                                                                                                    |                                                                                         |                                     |                                           |                                          |                             |  |  |  |
|                                                                                                    | Heldeder COCEDENADORIA DE ALM                                                                                                    |                                                                                         | 10) (11 07 03 10                    | 09.04)                                    |                                          |                             |  |  |  |
| Localidade Vi                                                                                                    | culada à Unidade: 11.07.03.10                                                                                                    |                                                                                         | AD) (11-47-703-10                   | (0///s)                                   |                                          |                             |  |  |  |
| (11.07.03.10.08.01 BNT )BENS NÃO TOMBADOS - COAP/PROA                                                                  | D (110703100801)                                                                                                    | ENCONTRADOS EISTCANENTE                                                                 | NA LOCALIDADO                       | Тигориала                                 |                                          |                             |  |  |  |
| (11.07.03.10.08.01 - BTNL )BENS TOMBADOS NÃO LOCALIZADO<br>(11.07.03.10.08.01 - B \ INITDADE DE BENS OCTOSOS - COASISE | S - COAP/PROAD (110703100801)                                                                                                    |                                                                                         | AN EDUALIDADI                       | Information                               |                                          |                             |  |  |  |
| (11.07.03.10.08 - I )UNIDADE DE INVENTÁRIO ANUAL - DCAS/PI                                                             | KOAD (1107031008)                                                                                                    | ∪Sm ®                                                                                   | Não                                 |                                           |                                          |                             |  |  |  |
| (11.07.03.10.05 - 1 JUNIDADE DE INVENTÁRIO ANUAL - DOL/PR/                                                             | AD (1107031005)                                                                                                    |                                                                                         |                                     |                                           |                                          |                             |  |  |  |
| (11.07.03.10.08.01-VO JONEDADE DE RECODRIMENTO DE BENS                                                                 | ALIUSUS - COAP(PROAD (110/03100801)                                                                                                    |                                                                                         |                                     |                                           |                                          |                             |  |  |  |
|                                                                                                    |                                                                                                    |                                                                                         |                                     |                                           |                                          |                             |  |  |  |
|                                                                                                    |                                                                                                    | Adicionar Bem                                                                           |                                     |                                           |                                          |                             |  |  |  |
|                                                                                                    |                                                                                                    |                                                                                         |                                     |                                           |                                          |                             |  |  |  |
| <                                                                                                    |                                                                                                    | << Voltar Cancelar                                                                      |                                     |                                           |                                          |                             |  |  |  |
|                                                                                                    | * Car                                                                                                    | mpos de preenchimento obrigatório.                                                      |                                     |                                           |                                          |                             |  |  |  |
|                                                                                                    |                                                                                                    | Menu Patrimônio                                                                         |                                     |                                           |                                          |                             |  |  |  |
| SIPAC   DTIC - OK                                                                                                    | etoria da Tecnologia de Informação e Comunicação                                                                                                 | - JFPR - Para divides acesse o Ho<br>28/08/2017 09 16                                   | lpOesk Institucio                   | O URN   April                             | sig-01.ifpr.edu.br.inst                  | 1 · v4.4.19.4_199           |  |  |  |

4º Após o acesso a localidade dos BENS NÃO TOMBADOS clicar em "Adicionar Bem" para que os campos tombamento, descrição detalhada, marca e quantidade fiquem disponíveis para preenchimento. O campo – Tombamento – poderá gerar conflito caso já exista bem tombado no exercício, ex: o nº 2017000001 no Campus Telêmaco Borba tem registro e o sistema busca as informações cadastradas no sistema para o mesmo. Para que se evite tal situação, antes de cada perído de inventário anual, a CCAP irá informar a numeração que cada campus poderá usar.

As informações para os equipamentos eletrônicos deverão ser detalhadas, tais como: marca, modelo, material, estado do bem e o número de série que possibilitará a localização física do bem, ou o registro já realizado, porém ainda não etiquetado.

| FPR - SIPAC - Sistem                                                                        | a Integrado de Patrimônio, Administraçã                                                                                               | io e Contratos                                               | Term                             | po de Sessão: 01:29                        | ···· MUDAR DE SIST                       | EMA * SAU                   |
|---------------------------------------------------------------------------------------------|----------------------------------------------------------------------------------------------------|--------------------------------------------------------------|----------------------------------|--------------------------------------------|------------------------------------------|-----------------------------|
| INGELO AUGUSTO PLASSETTA                                                                    |                                                                                                    | Orgamento: 2017                                              | 🞯 Hódulos                        | 👶 Caixa Postal                             | Real Portal Admin.                       | 👷 Alterar senha             |
| COORDENADORIA DE ALMOXA                                                                     | RIFADO E PATRIMÓNI (11.07.03.10.08.01)                                                                                                |                                                              | 🔕 Ajuda                          |                                            |                                          |                             |
| PATRIHÔNIO > LEVANTAHE                                                                      | TO PATRIMONIAL                                                                                                    |                                                              |                                  |                                            |                                          |                             |
| Campo Be     Uma desci     A marca d     Informe u                                          | m não foi informado.<br>rição deve ser informada para o bem, ca<br>o bem deve ser informada. Caso seja de<br>ma quantidade válida.    | so ele não esteja cad<br>sconhecida, informe                 | astrado no sist<br>SEM MARCA.    | ema.                                       |                                          |                             |
| Informe os dados do levanta<br>de barras ou por teclado. Po<br>seja encontrado, o sistema o | mento e adicione os bens informando o núm<br>de-se consultar os bens através de seu núm<br>ivisará e poderá colocar o número de tombo | ero de tombamento. O<br>ero de tombamento, co<br>que quiser. | número de tomb<br>mo também a pa | amento pode ser in<br>rtir dos seus descri | formado por um le<br>tores globais. Caso | itor de código<br>o bem não |
|                                                                                             | DADOS GERAIS DO FOR                                                                                                    | HULÁRIO DE LEVANT                                            | MENTO PATRI                      | IONIAL                                     |                                          |                             |
| Unidade:                                                                                    | COORDENADORIA DE ALMOXARIFADO E PA                                                                                                    | TRIMÔNIO (PROAD) (11                                         | 1.07.03.10.08.01                 | )                                          |                                          |                             |
| Responsável da Unidade:                                                                     | ANGELO AUGUSTO PIASSETTA (Mat. 20451)                                                                                                 | 15)                                                          |                                  |                                            |                                          |                             |
| nalidade do Levantamento: *                                                                 | INVENTÁRIO ANUAL                                                                                                    |                                                              |                                  |                                            |                                          |                             |
| escrição do Levantamento:                                                                   | LEVANTAMENTO DOS BENS NÃO TOMBADO                                                                                                    | S DA PROAD                                                   |                                  |                                            |                                          |                             |
|                                                                                             |                                                                                                    |                                                              |                                  |                                            |                                          |                             |
|                                                                                             | 044/300                                                                                                    |                                                              |                                  |                                            |                                          |                             |
| Observação:                                                                                 | LOCALIDADE PARA REGISTRO DOS BENS N                                                                                                   | ÃO TOMBADOS.                                                 |                                  |                                            |                                          |                             |
|                                                                                             |                                                                                                    |                                                              |                                  |                                            |                                          |                             |
|                                                                                             | A47/800                                                                                                    |                                                              |                                  |                                            |                                          |                             |
| Terrorus o Lossy por s                                                                      |                                                                                                    |                                                              |                                  |                                            |                                          |                             |
| INFORME O LOCAL DOS                                                                         |                                                                                                    |                                                              |                                  |                                            |                                          |                             |
| Unit                                                                                        | dade: COORDENADORIA DE ALMOXARIFAD                                                                                                    | O E PATRIMÔNIO (PRO/                                         | 4D) (11.07.03.10                 | 0.08.01)                                   |                                          |                             |
| Localidade Vinculada à Un                                                                   | idade: (11.07.03.10.08.01 BNT )BENS N                                                                                                 | ÃO TOMBADOS - COAP/                                          | PROAD (110703                    | 100801)                                    |                                          |                             |
|                                                                                             |                                                                                                    | Cadastrar Marcas                                             |                                  |                                            |                                          |                             |
|                                                                                             | CONSULTA DOS BENS ENCONTI                                                                                                    | RADOS FISICAMENTE                                            | NA LOCALIDAD                     | E INFORMADA                                |                                          |                             |
| sar Leitor de código de barras                                                              | ? 🖂 Sim 🕷 Não                                                                                                    |                                                              |                                  |                                            |                                          |                             |
| * Bemi                                                                                      |                                                                                                    |                                                              |                                  |                                            |                                          |                             |
| Bem/Descritori                                                                              |                                                                                                    |                                                              |                                  |                                            |                                          |                             |
| Estado Atual do Bem: EM US                                                                  | • •                                                                                                    |                                                              |                                  |                                            |                                          |                             |
| Não                                                                                         | foi informado um número de tombame                                                                                                    | nto, ou nenhum bem                                           | foi encontrado                   | com o número in                            | formado.                                 |                             |
| Sera                                                                                        | necessario informar o numero de tomb.                                                                                                 | amento, descrição e a                                        | a marca para ca                  | idastra-lo no leva                         | ntamento.                                |                             |
| Tombamento                                                                                  |                                                                                                    |                                                              |                                  |                                            |                                          |                             |
| Description Datalbadas                                                                      |                                                                                                    |                                                              |                                  |                                            |                                          |                             |
| Descrição Decamada:                                                                         | 000/300                                                                                                    |                                                              |                                  |                                            | 18                                       |                             |
|                                                                                             | ****                                                                                                    |                                                              |                                  | 0                                          |                                          |                             |
| Marcal                                                                                      |                                                                                                    |                                                              |                                  |                                            |                                          |                             |
| Quantidade:                                                                                 | * 12                                                                                                    |                                                              |                                  |                                            |                                          |                             |
|                                                                                             |                                                                                                    |                                                              |                                  |                                            |                                          |                             |

5º Preencher os dados do bem não tombado e clicar em adicionar bem.

| IFPR - SIPAC - Sisten                                                                   | na Integrado de Patrimônio, Administração                                                                                                    | e Contratos                                                 | Temp                              | o de Sessão: 01:28                         | ··· MUDAR DE SIST                        | EMA * SAIR                 |
|-----------------------------------------------------------------------------------------|----------------------------------------------------------------------------------------------------|-------------------------------------------------------------|-----------------------------------|--------------------------------------------|------------------------------------------|----------------------------|
| ANGELO AUGUSTO PIASSETTA                                                                | <b>N</b>                                                                                                    | Orçamento: 2017                                             | 🍘 Módulos                         | 🕼 Caixa Postal                             | C Portal Admin.                          | 👷 Alterar senha            |
| COORDENADORIA DE ALMOX                                                                  | ARIFADO E PATRIMÔNI (11.07.03.10.08.01)                                                                                                    |                                                             | 🚱 Ajuda                           |                                            |                                          |                            |
| PATRIMÓNIO > LEVANTAMI                                                                  | ENTO PATRIMONIAL                                                                                                    |                                                             |                                   |                                            |                                          |                            |
| Campo B<br>Uma dese<br>A marca<br>Informe                                               | em não foi informado.<br>crição deve ser informada para o bem, cas<br>do bem deve ser informada. Caso seja des<br>uma quantidade válida.      | o ele não esteja cad<br>conhecida, informe                  | astrado no siste<br>SEM MARCA.    | ima.                                       |                                          |                            |
| Informe os dados do levant<br>de barras ou por teclado. P<br>seja encontrado, o sistema | tamento e adicione os bens informando o núme<br>ode-se consultar os bens através de seu númer<br>avisará e poderá colocar o número de tombo o | ero de tombamento. O<br>ro de tombamento, co<br>que quiser. | número de tomb<br>mo também a par | amento pode ser in<br>rtir dos seus descri | formado por um le<br>tores globais. Caso | tor de código<br>o bem não |
|                                                                                         | DADOS GERAIS DO FORM                                                                                                    | IULÁRIO DE LEVANTA                                          | MENTO PATRIN                      | IONIAL                                     |                                          |                            |
| Unidade:                                                                                | COORDENADORIA DE ALMOXARIFADO E PATI                                                                                                    | RIMÔNIO (PROAD) (11                                         | .07.03.10.08.01)                  | )                                          |                                          |                            |
| Finalidade do Levantamento:                                                             | INVENTÁRIO ANUAL                                                                                                    | ə)                                                          |                                   |                                            |                                          |                            |
| Descrição do Levantamento:                                                              | LEVANTAMENTO DOS BENS NÃO TOMBADOS                                                                                                    | DA PROAD.                                                   |                                   |                                            |                                          |                            |
|                                                                                         |                                                                                                    | and construct                                               |                                   |                                            |                                          |                            |
|                                                                                         | 044/300                                                                                                    |                                                             |                                   |                                            |                                          | 10                         |
| Observação:                                                                             | LOCALIDADE PARA REGISTRO DOS BENS NÃ                                                                                                    | O TOMBADOS.                                                 |                                   |                                            |                                          |                            |
|                                                                                         |                                                                                                    |                                                             |                                   |                                            |                                          |                            |
|                                                                                         | 047/500                                                                                                    |                                                             |                                   |                                            |                                          |                            |
| INFORME O LOCAL DOS                                                                     | BENS *                                                                                                    |                                                             |                                   |                                            |                                          |                            |
| Un                                                                                      | Made: COORDENADORIA DE ALMOXARIFADO                                                                                                    | E PATRIMÔNIO (PROJ                                          | D) (11.07.03.10                   | .08.01)                                    |                                          |                            |
| Localidade Vinculada à U                                                                | midade: (11.07.03.10.08.01 BNT )BENS NA                                                                                                    | O TOMBADOS - COAP/                                          | PROAD (1107031                    | 00801)                                     |                                          |                            |
|                                                                                         |                                                                                                    | Cadastrar Marcas                                            |                                   |                                            |                                          |                            |
|                                                                                         | CONSULTA DOS BENS ENCONTR.                                                                                                    | ADOS FISICAMENTE                                            | NA LOCALIDADI                     | INFORMADA                                  |                                          |                            |
| Usar Leitor de código de barra                                                          | 157 🔘 Sim 🕷 Não                                                                                                    |                                                             |                                   |                                            |                                          |                            |
| · Bem:                                                                                  |                                                                                                    |                                                             |                                   |                                            |                                          |                            |
| Bem/Descritor:                                                                          |                                                                                                    |                                                             |                                   |                                            |                                          |                            |
| Estado Atual do Bemi EM U                                                               | so •                                                                                                    |                                                             |                                   |                                            |                                          |                            |
| Nä                                                                                      | o foi informado um número de tombament                                                                                                    | to, ou nenhum bem                                           | foi encontrado                    | com o número in<br>dastrá-lo no leva       | formado.                                 |                            |
| Tombament                                                                               | 2018000001                                                                                                    | inento, descrição e i                                       | interes para ca                   |                                            | internet internet                        |                            |
|                                                                                         | MESA PARA ESTAÇÃO DE TRABALHO EM L                                                                                                    |                                                             |                                   |                                            |                                          |                            |
| Descrição Detalhada:                                                                    | *                                                                                                    |                                                             |                                   |                                            | 4                                        |                            |
|                                                                                         | 034/300                                                                                                    |                                                             |                                   | 0                                          |                                          |                            |
| Marcai                                                                                  | FLEXFORM                                                                                                    |                                                             |                                   |                                            |                                          |                            |
| Quantidadei                                                                             | •                                                                                                    |                                                             |                                   |                                            |                                          |                            |
|                                                                                         |                                                                                                    | Adicionar Bem                                               |                                   |                                            |                                          |                            |

6º Após efetivar o registro para o bem não tombado, o sistema apresentará as informações conforme tela abaixo. Para continuar o processo de tombamento dos bens, o ACP deverá clicar em adicionar bem conforme descrito no item 5º e assim sucessivamente até finalizar os bens que até o momento não possuem etiqueta QRCode do sistema.

O passo seguinte será a confecção e impressão de etiquetas com os números de tombo e a identificação do bem não tombado. Após elaborar carga patrimonial manual do(s) mesmo(s) O ACP deverá colher à assinatura do servidor responsável pelo (s) mobiliário (s) e equipamento (s) e arquiválo(s), até que os mesmos estejam devidamente registrados no SIPAC-módulo patrimônio e com termos de responsabilidade gerados a partir do sistema. 09/07/2019

| Orgamento: 2017<br>8.01)                                                            | Módulos                                                                                                    | 付 Caixa Postal                                                                                                    | P Doctal Admin                                                                                                    |                                                                                                    |  |  |  |  |
|-------------------------------------------------------------------------------------|----------------------------------------------------------------------------------------------------|----------------------------------------------------------------------------------------------------|----------------------------------------------------------------------------------------------------|----------------------------------------------------------------------------------------------------|--|--|--|--|
| 0.01)                                                                               | Con Allendar                                                                                                    |                                                                                                    | - Fortal Pointer                                                                                                    | Alterar senha                                                                                                    |  |  |  |  |
|                                                                                     | Ajuda                                                                                                    |                                                                                                    |                                                                                                    |                                                                                                    |  |  |  |  |
|                                                                                     |                                                                                                    |                                                                                                    |                                                                                                    |                                                                                                    |  |  |  |  |
| do o número de tombamento. O<br>seu número de tombamento, co<br>e tombo que quiser. | número de tomb<br>mo também a par                                                                                                    | amento pode ser ir<br>rtir dos seus descri                                                                                                    | vformado por um le<br>tores globais. Caso                                                                                                    | itor de código<br>o bem não                                                                                                    |  |  |  |  |
| DO FORMULÁRIO DE LEVANT                                                             | AMENTO PATRIN                                                                                                    | IONTAL                                                                                                    |                                                                                                    |                                                                                                    |  |  |  |  |
| DO E PATRIMÔNIO (PROAD) (1)                                                         | 1.07.03.10.08.01)                                                                                                    | )                                                                                                    |                                                                                                    |                                                                                                    |  |  |  |  |
| . 2045115)                                                                          |                                                                                                    | ,<br>,                                                                                                    |                                                                                                    |                                                                                                    |  |  |  |  |
| Finalidade do Levantamento: * INVENTÁRIO ANUAL *                                    |                                                                                                    |                                                                                                    |                                                                                                    |                                                                                                    |  |  |  |  |
| OMBADOS DA PROAD.                                                                   |                                                                                                    |                                                                                                    |                                                                                                    |                                                                                                    |  |  |  |  |
|                                                                                     |                                                                                                    |                                                                                                    |                                                                                                    |                                                                                                    |  |  |  |  |
|                                                                                     |                                                                                                    |                                                                                                    |                                                                                                    | 6                                                                                                    |  |  |  |  |
|                                                                                     |                                                                                                    |                                                                                                    |                                                                                                    |                                                                                                    |  |  |  |  |
| BENS NAO TOMBADOS.                                                                  |                                                                                                    |                                                                                                    |                                                                                                    |                                                                                                    |  |  |  |  |
|                                                                                     |                                                                                                    |                                                                                                    |                                                                                                    |                                                                                                    |  |  |  |  |
|                                                                                     |                                                                                                    |                                                                                                    |                                                                                                    |                                                                                                    |  |  |  |  |
|                                                                                     |                                                                                                    |                                                                                                    |                                                                                                    |                                                                                                    |  |  |  |  |
|                                                                                     |                                                                                                    |                                                                                                    |                                                                                                    |                                                                                                    |  |  |  |  |
| CARIFADO E PATRIMONIO (PRO                                                          | AD) (11.07.03.10.                                                                                                    | .08.01)                                                                                                    |                                                                                                    |                                                                                                    |  |  |  |  |
| BENS NAO TOMBADOS - COAP                                                            | PROAD (1107031                                                                                                    | (00801)                                                                                                    |                                                                                                    |                                                                                                    |  |  |  |  |
| ENCONTRADOS FISICAMENTE                                                             | NA LOCALIDADI                                                                                                    | INFORMADA                                                                                                    |                                                                                                    |                                                                                                    |  |  |  |  |
| Sim 🖲                                                                               | Não                                                                                                    |                                                                                                    |                                                                                                    |                                                                                                    |  |  |  |  |
|                                                                                     |                                                                                                    |                                                                                                    |                                                                                                    |                                                                                                    |  |  |  |  |
|                                                                                     |                                                                                                    |                                                                                                    |                                                                                                    |                                                                                                    |  |  |  |  |
|                                                                                     |                                                                                                    |                                                                                                    |                                                                                                    |                                                                                                    |  |  |  |  |
| Advisors Berry                                                                      |                                                                                                    |                                                                                                    |                                                                                                    |                                                                                                    |  |  |  |  |
| Adicionar Dem                                                                       |                                                                                                    |                                                                                                    |                                                                                                    |                                                                                                    |  |  |  |  |
|                                                                                     |                                                                                                    |                                                                                                    |                                                                                                    |                                                                                                    |  |  |  |  |
| 🧭 : Alterar 🛛 😻 : Remo                                                              | wer                                                                                                    |                                                                                                    |                                                                                                    |                                                                                                    |  |  |  |  |
|                                                                                     |                                                                                                    |                                                                                                    |                                                                                                    |                                                                                                    |  |  |  |  |
|                                                                                     | Marr                                                                                                    |                                                                                                    | Estado do Bem                                                                                                    |                                                                                                    |  |  |  |  |
|                                                                                     | FLEX                                                                                                    | FORM                                                                                                    | EM USO                                                                                                    | - 1                                                                                                    |  |  |  |  |
|                                                                                     | s s Voltar Ca                                                                                                    | incelar                                                                                                    |                                                                                                    |                                                                                                    |  |  |  |  |
| ar Finalizar Levantamento                                                           | and the second second sec |                                                                                                    |                                                                                                    |                                                                                                    |  |  |  |  |
| ar Finalizar Levantamento                                                           |                                                                                                    |                                                                                                    |                                                                                                    |                                                                                                    |  |  |  |  |
| ar Finalizar Levantamento                                                           |                                                                                                    |                                                                                                    |                                                                                                    |                                                                                                    |  |  |  |  |
| ar Finalizar Levantamento<br>los de preenchimento obrigatório.<br>Menu Patrimônio   |                                                                                                    |                                                                                                    |                                                                                                    |                                                                                                    |  |  |  |  |
|                                                                                     | o o número de tombamento, o<br>eu número de tombamento, co<br>i tombo que quiser.<br>SO FORHULÁRIO DE LEVANT<br>SO E PATRIMÔNIO (PROAD) (11:<br>.2045115)<br>MBADOS DA PROAD.<br>BENS NÃO TOMBADOS.<br>BENS NÃO TOMBADOS.<br>BENS NÃO TOMBADOS - COAP/<br>RECONTRADOS FISICAMENTE<br>Sim *<br>Adicionar Bem                                                                                                    | o o número de tombamento. O número de tomb<br>eu número de tombamento, como também a par<br>tombo que quiser.<br>SO FORHULÁREO DE LEVANTAMENTO PATRIF<br>2045115)<br>MBADOS DA PROAD,<br>BENS NÃO TOMBADOS.<br>BENS NÃO TOMBADOS.<br>BENS NÃO TOMBADOS.<br>COAP/PROAD (11.07.03.10<br>BENS NÃO TOMBADOS - COAP/PROAD (1107031<br>CONTRADOS FISICAMENTE NA LOCALIDADI<br>© Sim ® Não<br>Adicionar Bem<br>@: Alterar @: Remover | o o número de tombamento. O número de tombamento pode ser ir<br>eu número de tombamento, como também a partir dos seus descri<br>tombo que quiser.<br>DO FORMULÁRICO DE LEVANTAMENTO PATRIMONIAL<br>DO E PATRIMÓNIO (PROAD) (11.07.03.10.08.01)<br>. 2045115)<br>MBADOS DA PROAD.<br>BENS NÃO TOMBADOS.<br>BENS NÃO TOMBADOS.<br>ARIFADO E PATRIMÔNIO (PROAD) (11.07.03.10.08.01)<br>BENS NÃO TOMBADOS - COAP/PROAD (110703100801)<br>ACONTRADOS FISICAMENTE NA LOCALIDADE INFORMADA<br>Sim ® Não<br>Adicionar Bem<br>@: : Alterar @: : Remover<br>Harca<br>FLEXFORM | o o número de tombamento. O número de tombamento pode ser informado por um le<br>eu número de tombamento, como também a partir dos seus descritores globais. Caso<br>tombo que quiser.<br>DO FOATRIMÓNIO (PROAD) (11.07.03.10.08.01)<br>2.045115)<br>MBADOS DA PROAD.<br>BENS NÃO TOMBADOS.<br>BENS NÃO TOMBADOS.<br>ARIFADO E PATRIMÔNIO (PROAD) (11.07.03.10.08.01)<br>BENS NÃO TOMBADOS.<br>ARIFADO E PATRIMÔNIO (PROAD) (11.07.03.10.08.01)<br>BENS NÃO TOMBADOS - COAP/PROAD (110703100801)<br>ACONTRADOS FISICAMENTE NA LOCALIDADE INFORMADA<br>Sim ® Não<br>Adicionar Bem<br>Adicionar Bem<br>Marca Estado do Bem<br>FLEXFORM EM USO |  |  |  |  |

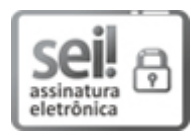

Documento assinado eletronicamente por **CARLOS EDUARDO FONINI ZANATTA**, **Pro-Reitor(a)**, em 04/07/2019, às 14:44, conforme horário oficial de Brasília, com fundamento no art. 6º, § 1º, do <u>Decreto nº 8.539, de 8 de outubro de 2015</u>.

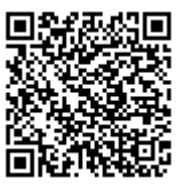

A autenticidade deste documento pode ser conferida no site <u>https://sei.ifpr.edu.br/sei/controlador\_externo.php?</u> <u>acao=documento\_conferir&id\_orgao\_acesso\_externo=0</u>, informando o código verificador **0349003** e o código CRC **D975D5EF**.

Referência: Processo nº 23411.005483/2018-30

SEI nº 0349003

INSTITUTO FEDERAL DO PARANÁ | PROAD/REITORIA-PROAD Av. Victor Ferreira do Amaral, 306,3º Andar Curitiba - PR | CEP CEP 82530-230 - Brasil